# ANALISIS LOSS PACKET PADA PROSES DOWNLOAD DI WIDE AREA NETWORK MENGGUNAKAN WIRESHARK

## **TUGAS AKHIR**

Diajukan Sebagai Salah Satu Syarat Untuk Memperoleh Gelar Sarjana Teknik Pada Jurusan Teknik Elektro

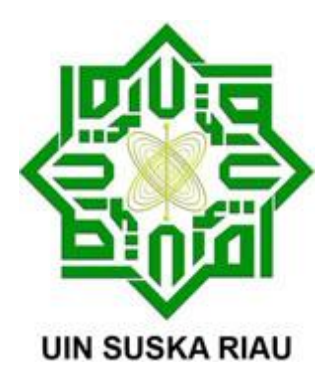

Oleh : <u>RIO NURSAN</u> 10655004553

## JURUSAN TEKNIK ELEKTRO FAKULTAS SAINS DAN TEKNOLOGI UNIVERSITAS ISLAM NEGERI SULTAN SYARIF KASIM PEKANBARU 2013

# ANALISIS LOSS PACKET PADA PROSES DOWNLOAD DI WIDE AREA NETWORK MENGGUNAKAN WIRESHARK

#### <u>RIO NURSAN</u> NIM : 10655004553

Tanggal Sidang : 27 Juni 2013 Tanggal Wisuda : 2013

Jurusan Teknik Elektro Fakultas Sains dan Teknologi Universitas Islam Negeri Sultan Syarif Kasim Riau Jl. Soebrantas No. 155 Pekanbaru

#### ABSTRAK

Pada saat ini perkembangan teknologi di bidang jaringan komputer sangat pesat. Hal ini dibuktikan dengan banyaknya fasilitas yang ada di internet dan meningkatnya pengguna internet. Karena banyaknya pengguna internet maka masalah pun dapat terjadi yaitu akan mengakibatkan pertukaran data melambat dan mengalami kehilangan data (*loss packet*). Dalam penelitian tugas akhir ini analisis dilakukan dengan mengkonfigurasi router dan *sniffing* paket data saat melakukan proses *download* menggunakan program *tool network analyzer* wireshark versi 1.6.7 dengan parameter *loss packet*. Analisis dilakukan untuk meminimalisir adanya *loss packet* untuk memaksimalkan kinerja suatu jaringan. Nilai rata-rata akhir yang diperoleh berdasarkan parameter *loss packet* dari proses yang diperoleh dari percobaan download aplikasi yaitu 0,044%, dan dari streaming yaitu 22,488%.

Kata Kunci : Loss Packet, Router, Sniffing, Tool Network Analyzer, Wireshark

# ANALISIS LOSS PACKET PADA PROSES DOWNLOAD DI WIDE AREA NETWORK MENGGUNAKAN WIRESHARK

#### <u>RIO NURSAN</u> NIM : 10655004553

Date of Final Exam : June 27th , 2013Graduation Ceremony Period :, 2013

Department of Electrical Engineering Faculty of Science and Technology State Islamic University of Sultan Syarif Kasim Riau Soebrantas St. No. 155 Pekanbaru - Indonesia

#### **ABSTRACT**

At this time of technological development in the field of computer networks very rapidly. This is evidenced by the number of existing facilities on the internet and the increase of Internet users. Since the number of Internet users then problems can occur that will result in slowing down the exchange of data and experience data loss (packet loss). In this research analysis conducted by configuring routers and packet sniffing during the download process using a network analyzer tool Wireshark program version 1.6.7 with packet loss parameters. Analysis is performed to minimize the packet loss in order to maximize the performance of a network. The average value obtained by the end of the packet loss parameter of the process obtained from the trial download application that is 0.044%, and 22.488% of the stream.

Keywords: Packet Loss, Router, Sniffing, Tool Network Analyzer, Wireshark

## **KATA PENGANTAR**

#### Assalamualaikum, Wr., Wb.

Alhamdullillahirobbil'alamin, puji syukur penulis ucapkan kepada Allah SWT Tuhan semesta alam yang telah melimpahkan rahmat dan hidayahnya sehingga penulis dapat menyelesaikan tugas akhir ini. Dan tak lupa pula penulis menyampaikan salawat beserta salam kepada junjungan alam yakni Nabi Muhammad SAW. Dengan limpahan kasih sayang Allah SWT penulis dapat menyelesaikan penelitian tugas akhir yang berjudul "Analisis Loss Packet pada Proses Download di Wide Area Network Menggunakan Wireshark". Tugas akhir ini disusun sebagai salah satu syarat untuk menyelesaikan studi S1 di jurusan Teknik Elektro, Fakultas Sains dan Teknologi, Universitas Islam Negeri Sultan Syarif Kasim Riau.

Pada kesempatan ini penulis mengucapkan terima kasih kepada semua pihak yang membantu penulis baik itu berupa moral, materil, ataupun berupa pikiran sehingga terlaksananya penelitian dan penulisan laporan ini, antara lain kepada :

- Allah SWT, atas nikmat dan karunia-Nya sehingga penulis dapat menyelesaikan Tugas Akhir ini.
- 2. Kedua orang tua tercinta, yang sangat penulis sayangi dan seluruh anggota keluarga atas segala do'a, nasihat dan kasih sayangnya yang tidak terhingga besarnya.
- 3. Ibu Dra. Hj. Yenita Morena, M.Si, selaku Dekan Fakultas Sains dan Teknologi.
- Bapak Kunaifi, ST, PgDipEnSt, M.Sc, selaku Ketua Jurusan Teknik Elektro Fakultas Sains dan Teknologi UIN Suska Riau.
- 5. Bapak Abdillah, S.Si., MIT. selaku Dosen Pembimbing Tugas Akhir.
- Seluruh Dosen Jurusan Teknik Elektro Fakultas Sains dan Teknologi Universitas Islam Negeri Sultan Syarif Kasim Riau yang telah banyak membimbing.
- 7. My sister (Dewi Rulyana, Ulfa Nuruliza), my brother (Mulya Jamil).
- 8. My special one yang selalu mendukung dalam penyelesaian Tugas Akhir ini.
- Seluruh rekan-rekan seperjuangan Jurusan Teknik Elektro umumnya dan Angkatan 2006 khususnya.
- 10. Senior dan Junior Teknik Elektro UIN SUSKA RIAU.

11. Semua pihak yang telah membantu penulis dalam mengerjakan laporan ini yang tidak dapat penulis sebutkan satu persatu.

Semoga Allah SWT, Yang Maha Pengasih lagi Maha Penyayang, melimpahkan rahmat-Nya kepada Bapak/Ibu serta rekan-rekan, sebagai imbalan atas segala jasa yang telah diberikan kepada penulis.

Penulis sangat menyadari bahwa penelitian ini belum sempurna adanya, sehingga kritik dan saran dari seluruh pembaca sangat penulis harapkan demi kesempurnanya laporan penelitian ini. Demikian semoga penelitian ini dapat memberikan manfaat kepada kita semua umumnya. Khususnya bagi teman-teman yang menekuni ilmu yang sama.

Pekanbaru, 27 Juni 2013 Penulis,

## <u>Rio Nursan</u>

# **DAFTAR ISI**

## Halaman

| LEMBAR PERSETUJUAN ii                  |     |
|----------------------------------------|-----|
| LEMBAR PENGESAHAN iii                  |     |
| LEMBAR HAK ATAS KEKAYAAN INTELEKTUALiv |     |
| LEMBAR PERNYATAANv                     |     |
| LEMBAR PERSEMBAHAN vi                  |     |
| ABSTRAK vii                            |     |
| ABSTRACT vii                           | i   |
| KATA PENGANTARix                       |     |
| DAFTAR ISI xi                          |     |
| DAFTAR GAMBAR xiv                      | r   |
| DAFTAR TABEL xvi                       | i   |
| DAFTAR RUMUS xvi                       | ii  |
| DAFTAR SINGKATAN xvi                   | iii |

## **BAB I PENDAHULUAN**

| 1.1 Latar Belakang        | I-1 |
|---------------------------|-----|
| 1.2 Rumusan Masalah       | I-2 |
| 1.3 Tujuan Penelitian     | I-2 |
| 1.4 Manfaat Penelitian    | I-2 |
| 1.5 Batasan Masalah       | I-2 |
| 1.6 Sistematika Penulisan | I-2 |

## BAB II TINJAUAN PUSTAKA

| 2.1 Teknologi Router          | II-1 |
|-------------------------------|------|
| 2.2 Access Control List (ACL) | II-3 |
| 2.3 Error Control             | II-4 |
| 2.4 Arsitektur Protokol       | II-5 |
| 2.4.1 OSI                     | II-5 |

| 2.4.2 TCP/IP                                            | II-7  |
|---------------------------------------------------------|-------|
| 2.5 Bandwidth                                           | II-8  |
| 2.6 Quality of Service (Qos)                            | II-9  |
| 2.6.1 Troughtput                                        | II-10 |
| 2.6.2 Loss Packet                                       | II-10 |
| 2.6.3 <i>Delay</i>                                      | II-11 |
| 2.6.4 Jitter                                            | II-11 |
| 2.7 IP Address                                          | II-12 |
| 2.8 Wireshark Network Analyzer                          | II-13 |
| 2.9 Packet data Snifer, Analyzer dan Network Monitoring | II-14 |

## **BAB III METODE PENELITIAN**

| 3.1 Tahapan Penelitan                                | III-1  |
|------------------------------------------------------|--------|
| 3.2 Topologi Jaringan                                | III-2  |
| 3.3 Inisialisasi Peralatan dan Implementasi Sistem   | III-2  |
| 3.4 Konfigurasi Router                               | III-7  |
| 3.4.1 Menentukan Hostname                            | III-7  |
| 3.4.2 Setting IP Address Router                      | III-8  |
| 3.4.3 Menentukan IP <i>Route</i>                     | III-9  |
| 3.4.4 Dynamic Host Configuration Protocol            | III-9  |
| 3.4.5 Mengaplikasikan ACL                            | III-10 |
| 3.4.6 Konfigurasi Network Address Translation        | III-10 |
| 3.5 Managemen <i>Bandwidth</i>                       | III-10 |
| 3.5.1 Menentukan <i>Class-Map</i>                    | III-11 |
| 3.5.2 Menentukan Aturan <i>Traffic</i>               | III-10 |
| 3.6 Konfigurasi Jaringan                             | III-11 |
| 3.6.1 Setting IP Address PC                          | III-11 |
| 3.7 Pengujian Sistem                                 | III-13 |
| 3.7.1 Melakukan <i>Sniffing</i>                      | III-13 |
| 3.7.2 Identifikasi Pengujian Jaringan                | III-15 |
| 3.7.3 Identifikasi Pengujian Sniffing pada Wireshark | III-15 |

## BAB IV HASIL DAN ANALISA

| 4.1 Pendahuluan                                          | IV-1 |
|----------------------------------------------------------|------|
| 4.2 Analisis Paket Download                              | IV-1 |
| 4.3 Proses Download                                      | IV-2 |
| 4.3.1 Percobaan Download Tanpa Managemen Bandwidth       | IV-2 |
| 4.3.2 Percobaan Download Menggunakan Managemen Bandwidth | IV-4 |
| 4.4 Hasil Pengujian Download                             | IV-6 |
| 4.5 Analisis Hasil                                       | IV-8 |

## BAB V KESIMPULAN DAN SARAN

| 5.1 Kesimpulan | V-1 |
|----------------|-----|
| 5.2 Saran      | V-1 |

## DAFTAR PUSTAKA LAMPIRAN DAFTAR RIWAYAT HIDUP

# BAB I PENDAHULUAN

#### 1.1 Latar Belakang

Perkembangan teknologi informasi dan telekomunikasi dewasa ini demikian pesatnya sehingga banyak teknologi baru yang bermunculan. Adanya teknologi baru yang muncul tentu saja menawarkan lebih banyak keunggulan dan kemudahan bagi penggunanya dibandingkan teknologi pendahulunya. Sejalan dengan perkembangannya maka dibuatlah sebuah jaringan yang terdiri dari sekelompok komputer yang saling berhubungan satu sama lain dengan memanfaatkan media komunikasi, hal ini berfungsi sebagai media pertukaran data seperti melakukan pengunduhan,pengunggahan dan lain sebagainya sehingga antar komputer dapat saling berbagi dan bertukar informasi atau data.

Untuk menjembatani pertukaran informasi, transfer data antar dua jaringan yang berbeda atau di jaringan luas yang disebut dengan *Wide Area Network* (WAN) maka dibutuhkan suatu alat yang disebut router. Router berfungsi sebagai penghubung antar dua jaringan atau lebih yang dapat meneruskan data dari satu jaringan ke jaringan lainnya. Pemanfaatan penggunaan perangkat router yang tepat guna dapat dikonfigurasi berdasarkan tingkat kebutuhan tanpa mengurangi efektifitas dan kegunaannya. Hal ini merupakan salah satu alternatif tersendiri yang dapat di manfaatkan untuk mengatur atau merutekan paket data, port, protokol dan lain sebagainya.

Untuk mendapatkan performansi terbaik dari suatu jaringan maka didesainlah *Quality of Service* (QoS). Selain *browsing* jaringan lebih banyak digunakan pengguna untuk melakukan pengunduhan file atau data, semakin banyak pengguna yang melakukan pengunduhan (*download*) maka masalah pun dapat terjadi pada suatu jaringan yang akan mengakibatkan pertukaran data pada jaringan tersebut melambat dan mengalami kehilangan paket (*loss packet*) sehingga tidak sampai pada tujuan. Pengguna sangat tidak nyaman dengan adanya *loss packet* saat melakukan proses pengunduhan apa lagi jika data yang di unduh dalam jumlah yang besar, hal ini sangat merugikan bagi pengguna, selain rugi waktu pengguna juga mengalami rugi biaya. Salah satu cara untuk

mengatasi hal ini yaitu dengan menganalisis aktivitas paket data pada suatu jaringan yang disebut dengan *sniffing*. Untuk melakukan *sniffing* dibutuhkan suatu aplikasi yang dapat menangkap paket data atau informasi yang melalui jaringan yaitu wireshark. Hal ini bertujuan untuk mengetahui kesalahan yang terjadi pada suatu jaringan, dapat meminimalisir adanya *loss packet* sekaligus dapat memaksimalkan kinerja jaringan.

Dari permasalahan di atas penulis tertarik melakukan penelitian tentang *sniffing* paket data untuk menganalisis *loss packet* ketika melakukan pengunduhan pada WAN dengan judul "Analisis Loss Packet pada Proses Download di Wide Area Network menggunakan Wireshark". Penelitian ini dilakukan pada laboratorium jaringan SMK Muhammadiyah 1 Pekanbaru.

## 1.2 Rumusan Masalah

Berdasarkan latar belakang di atas, perumusan masalah yang dibahas melalui tugas akhir ini yaitu :

- 1. Bagaimana menganalisis keterlambatan transfer data saat proses download dengan parameter *loss packet*.
- 2. Bagaimana mengatasi keterlambatan pada paket data saat proses download.

#### **1.3 Tujuan Penelitian**

Adapun tujuan yang akan dicapai pada penelitian ini adalah meminimalisir adanya *loss packet* untuk memperoleh jaringan yang lebih baik saat melakukan proses download data.

## 1.4 Manfaat Penelitian

Adapun manfaat pada penelitian ini yaitu :

- 1. Bagi Mahasiswa.
  - a. Sebagai latihan menyelesaikan suatu permasalahan di bidang teknik elektro khususnya di bidang jaringan komputer.
  - b. Dapat memperdalam bidang jaringan komputer dan juga sebagai penerapan teori yang didapat dibangku kuliah dengan lapangan kerja.

- 2. Bagi Perguruan Tinggi
  - a. Untuk mengetahui sejauh mana daya serap mahasiswa dalam mengikuti perkuliahan.
  - b. Untuk bahan evaluasi dalam peningkatan mutu perguruan tinggi.

## 1.5 Batasan Masalah

Agar tidak meluasnya pembahasan pada tugas akhir ini, penulis menentukan batasan masalah sebagai berikut :

- 1. Pada penelitian ini parameter yang dianalisis yaitu *loss packet* yang terjadi pada transfer data saat melakukan proses download.
- 2. Data yang dianalisis dalam bentuk file tangkapan (capture file).
- Analisis pada penelitian ini menggunakan program wireshark versi 1.6.7 pada Linux Ubuntu 12.04.
- 4. Router yang digunakan yaitu Cisco Router 2600.

## 1.6 Sistematika Penulisan

Sistematika dari penulisan tugas akhir ini adalah sebagai berikut :

## BAB I : PENDAHULUAN

Bab ini terdiri dari latar belakang, rumusan masalah, tujuan penelitian, manfaat penelitian, batasan masalah dan sistematika penulisan.

## **BAB II : TEORI DASAR**

Bab ini berisikan tentang dasar teori yang digunakan pada skripsi ini meliputi router, arsitektur protokol, *Quality of Service*, teori perhitungan, *IP address* dan *wireshark network analyzer*.

## **BAB III : METODOLOGI PENELITIAN**

Bab ini berisikan metodologi penelitian yang digunakan pada tugas akhir ini.

## **BAB IV : PERANCANGAN SISTEM DAN ANALISA**

Bab ini menjelaskan prosedur yang digunakan dalam penelitian dan hasil yang didapat.

## BAB V : KESIMPULAN DAN SARAN

Bab ini berisikan kesimpulan yang dihasilkan dari penelitian dan saran-saran untuk penelitian selanjutnya.

# BAB II TINJAUAN PUSTAKA

## 2.1 Teknologi Router

Router adalah perangkat yang akan melewatkan paket *Internet Protocol* (IP) dari suatu jaringan ke jaringan yang lain, menggunakan metode *addressing* dan *protocol* tertentu untuk melewatkan paket data tersebut. Router memiliki kemampuan melewatkan paket IP dari satu jaringan ke jaringan lain yang mungkin memiliki banyak jalur di antara keduanya. Router-router yang saling terhubung dalam jaringan internet turut serta dalam sebuah algoritma routing terdistribusi untuk menentukan jalur terbaik yang dilalui paket IP dari system ke system lain. Proses routing dilakukan berdasarkan lompatan demi lompatan (*hop by hop*). IP tidak mengetahui jalur keseluruhan menuju tujuan setiap paket. IP routing hanya menyediakan IP address dari router berikutnya yang lebih dekat ke *host* tujuan dan *metric*. *Metric* yaitu sebuah nilai yang menunjukkan jarak untuk mencapai network tujuan. *Metric* tersebut menggunkan teknik berdasarkan jumlah *hop*. (Handriyanto, 2009).

Fungsi dari router adalah untuk meneruskan paket dari dua jaringan yang berbeda. Setiap router menentukan kemana suatu paket harus dialirkan berdasarkan pada tabel routing yang dimiliki pada setiap router. Tabel routing pada umumnya berisi informasi tentang alamat network tujuan, interface router yang terdekat dengan network tujuan, (Handriyanto, 2009).

Router pada dasarnya sama halnya dengan *Personal Computer* (PC). Komponen internal router sama dengan PC dan router juga membutuhkan *Operating System* (OS) untuk menjalankan aplikasinya, tetapi OS pada router disebut dengan *Internetworking Operating System* (IOS). Meskipun antara router dengan PC mirip, tetapi router dirancang untuk menentukan pemilihan jalur terbaik bagi paket data. (Muhammad Taufiq, 2010).

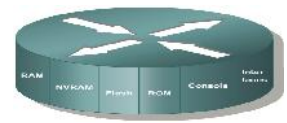

Gambar 2.1 Prinsip Kerja Router (Muhammad Taufiq, 2010).

Fungsi utama router adalah merutekan informasi (paket). Sebuah router memiliki kemampuan routing, artinya router secara cerdas dapat mengetahui kemana rute perjalanan paket akan dilewatkan, apakah ditujukan untuk *host* lain yang satu network ataukah berada di *network* yang berbeda (Iwan Sofana, 2010).

Jika paket-paket ditujukan untuk *host* pada network lain maka router akan meneruskannya ke network tersebut. Sebaliknya, jika paket-paket ditujukan untuk *host* yang satu network maka router akan menghalangi paket-paket keluar.

Komponen internal pada router terdiri atas Random Access Memory (RAM), Non-Volatile Random Access Memory (NVRAM), Flash Memory, Read Only Memory (ROM) dan Interfaces.

- 1. RAM disebut juga *Dynamic* RAM (DRAM) yang memiliki karakteristik dan fungsi dibawah ini:
  - 1. Menjaga Address Resolution Protocol (ARP) ceche.
  - 2. Menjaga face switching cache.
  - 3. Melakukan penjagaan paket.
  - 4. Memelihara antrian paket.
- 2. Karakteristik dan fungsi dari NVRAM :
  - 1. Menyediakan penyimpanan untuk startup configuration file.
  - 2. Mempertahankan isi file konfigurasi ketika router dimatikan atau restart.
- 3 Karakteristik dan fungsi dari Flash Memory :
  - 1. Memberikan software untuk memperbaharui tanpa menghapus dan mengganti *chip processor*.
  - 2. *Electrically Erasable Programmable Read Only Memory* (EEPROM) yaitu jenis yang secara elektronik dapat di hapus.
- 4. Karakteristik dan fungsi dari ROM :
  - 1. Menyimpan program *bootstrap* dan dasar *software* OS.
  - 2. Membutuhkan penggantian *chip* pada *motherboard* untuk meningkatkan mutu *software*
- 5. Karakteristik dan fungsi dari Interfaces :
  - 1. Menghubungkan router ke jaringan untuk frame yang masuk dan yang keluar.
  - 2. Interface dapat ditambah dan memisahkan module.

Dalam menentukan arah paket data dari satu jaringan ke jaringan yang lain tak lain disebut juga dengan routing sehingga hal ini dapat berfungsi sebagai penentu arah atau route. Routing dapat diberikan secara dinamis (*dynamic routing*) atau secara statis (*static routing*). (Muhammad Taufiq, 2010).

- 1. *Static Route* merupakan suatu metode routing dikonfigurasi secara manual oleh seorang administrator jaringan pada router.
- 2. *Dinamyc route* merupakan suatu metode routing yang melakukan penyesuain secara otomatis untuk informasi perubahan topologi dan trafik.

## 2.2 Access Control List (ACL)

ACL adalah daftar kondisi yang berlaku bagi perjalanan trafik ke seberang *interface* router. Daftar ini memberitahukan pada router apakah jenis paket untuk diterima atau ditolak. Penerimaan dan penolakan dapat didasarkan pada kondisi – kondisi tertentu. ACL memungkinkan pengaturan trafik dan menjamin akses dari suatu jaringan. ACL dapat diciptakan untuk semua jaringan *protocol routed*, seperti IP dan *Internetwork Packet Exchange* (IPX). ACL dapat dikonfigurasi pada router untuk mengendalikan akses ke suatu jaringan atau subnet (Iwan Sofana, 2010).

ACL harus digambarkan pada setiap *protocol*, stiap arah, atau setiap dasar *port*. Untuk mengendalikan trafik yang mengalir pada *interface*. ACL mengendalikan trafik pada satu petunjuk dalam waktu yang sama pada interface. Ada beberapa alasan penting mengapa perlu menciptakan ACL.

- Membatasi trafik jaringan dan menambah kemampuan jaringan. Dengan membatasi trafik video, sebgai contoh, ACL dapat mengurangi beban jaringan dan sebagai konsekuensi meningkatkan kemampuan jaringan.
- Menyediakan pengendalian trafik. ACL dapat membatasi pengiriman dari *update routing* jika *update* tidak diperlukan oleh karena kondisi jaringan maka banwidth akan dipertahankan.
- Menyediakan suatu tingkatan dasar keamanan untuk akses jaringan. ACL dapat memberikan satu *host* untuk mengakses bagian dari jaringan dan mencegah *host* lain mengakses area yang sama. Sebagai contoh, *host* A dijinkan untuk mengakses sumber daya jaringan dari *host* B dan dicegak untuk mengakses itu.

- menentukan jenis trafik untuk disampaikan atau dihentikan pada interface router. Mengijinkan trafik email untuk routed, tetapi menghentikan trafik telnet.
- mengujinkan administrator untuk mngendalikan apakah daerah klien dapat mengakses pada jaringan.
- melindungi *host* tertentu, mengizinkan atau menghentikan akses ke bagian dari jaringan. Mengizinkan atau menghentikan akses pada jenis file tertentu, seperti FTP atau HTTP (Muhammad Taufiq, 2010).

Ada 2 tipe access list pada cisco router yakni *Standard* ACL dan *Extended* ACL (Rahmat Rafiudin, 2006).

1. Standard ACL

Standard ACL digunakan untuk filtering address sumber IP/IPX.

2. Extended ACL

*Extended* ACL digunakan untuk filtering lebih kompleks, seperti filtering berdasarkan jenis protokol, address sumber dan tujuan, port-port sumber dan tujuan dan tipe pesan-pesan.

Tabel dibawah ini merangkum daftar tipe ACL.

Tabel 2.1 Range ACL

| Tipe Access list        | Range Nomor |
|-------------------------|-------------|
| Standard IP Access List | 1-99        |
| Extended IP Access List | 100-199     |

Sumber : Rahmat Rafiudin (2006)

## 2.3 Error Control

Error control berfungsi untuk mendeteksi dan memperbaiki error-error yang terjadi dalam transmisi frame-frame. Ada 2 tipe error yaitu frame hilang dan frame rusak. Frame hilang yaitu suatu frame gagal mencapai sisi yang lain, sedangkan frame rusak yaitu suatu frame tiba tetapi beberapa bit-bit-nya error. Teknik-teknik umum untuk error control, sebagai berikut :

- Deteksi error (*Error detection*) yaitu biasanya menggunakan teknik CRC (Cyclic Redundancy Check)
- 2. Positive acknowledgment : tujuan mengembalikan suatu positif acknowledgment untuk penerimaan yang sukses, frame bebas error.
- 3. Transmisi ulang setelah waktu habis : sumber mentransmisi ulang suatu frame yang belum diakui setelah suatu waktu yang tidak ditentukan.
- 4. Negative acknowledgment dan transmisi ulang : tujuan mengembalikan negative acknowledgment dari frame-frame dimana suatu error dideteksi.

Sumber mentransmisi ulang beberapa frame. Mekanisme ini dinyatakan sebagai Automatic repeat Request (ARQ).

## 2.4 Arsitektur Protokol

Arsitektur protokol yang digunakan pada suatu jaringan terdiri dari *Open System Interconnection* (OSI) dan *Transport Control Protocol/Internet Protocol* (TCP/IP).

#### 2.4.1 Model Referensi OSI

OSI Layer adalah suatu model konseptual yang terdiri atas tujuh layer, yang masing-masing layer tersebut mempunyai fungsi yang berbeda. OSI dikembangkan oleh badan Internasional yaitu *International Organization for Standardization* (ISO) pada tahun 1977. Diasumsikan sebagai kamus, yaitu sebagai penerjemah berbagai macam bahasa dengan tujuan untuk memudahkan seseorang agar mengerti bahasa seseorang yang berbeda daerah maupun negaranya (Iwan Sofana, 2010).

Prinsip OSI Layer adalah menjadi penerjemah berbagai macam kebutuhan jaringan yang diproduksi berbagai macam perusahaan seperti Huawei, D-link, dan lain sebagainya. sebagai kesemua merk itu dapat tetap padu dan berjalan bersama. Walaupun terhitung tidak sukses dalam implementasi, namun penting untuk mempelajarinya karena sering kali OSI dijadikan referensi dan standar perbandingan dengan model network yang lain.

## OSI terdiri atas 7 layer yaitu :

## 1. Layer 7 (Application Layer)

Berfungsi sebagai antarmuka dengan aplikasi dengan fungsionalitas jaringan, mengatur bagaimana aplikasi dapat mengakses jaringan, dan kemudian membuat pesan-pesan kesalahan. Protokol yang berada dalam lapisan ini adalah HTTP, FTP, SMTP, dan *Network File System* (NFS).

## 2. Layer 6 (Presentation Layer)

Berfungsi untuk mentranslasikan data yang hendak ditransmisikan oleh aplikasi ke dalam format yang dapat ditransmisikan melalui jaringan. Protokol yang berada dalam level ini adalah perangkat *redirector software*, seperti layanan *workstation* dalam Windows NT dan juga *Virtual Network Computing* (VNC) atau *Remote Desktop Protocol* (RDP).

## 3. Layer 5 (Session Layer)

Berfungsi untuk mendefinisikan bagaimana koneksi dapat dibuat, dipelihara, atau dihancurkan. Selain itu, di level ini juga dilakukan resolusi nama.

#### 4. Layer 4 (*Transport Layer*)

Berfungsi untuk memecah data ke dalam paket-paket data serta memberikan nomor urut ke paket-paket tersebut sehingga dapat disusun kembali pada sisi tujuan setelah diterima. Selain itu, pada level ini juga membuat sebuah tanda bahwa paket diterima dengan sukses (*acknowledgement*), dan mentransmisikan ulang terhadp paket-paket yang hilang di tengah jalan.

5. Layer 3 (Network Layer)

Berfungsi untuk mendefinisikan alamat-alamat IP, membuat header untuk paketpaket, dan kemudian melakukan routing melalui *internetworking* dengan menggunakan router dan *switch* layer-3.

## 6. Layer 2 (Data Link Layer)

Befungsi untuk menentukan bagaimana bit-bit data dikelompokkan menjadi format yang disebut sebagai frame. Selain itu, pada level ini terjadi koreksi kesalahan, *flow control*, pengalamatan perangkat keras seperti *Media Access Control Address* (MAC

Address), dan menetukan bagaimana perangkat-perangkat jaringan seperti *hub*, *bridge*, *repeater*, dan *switch* layer 2 beroperasi. Spesifikasi *Intstitute of Electrical and Electronics Engingeers* (IEEE) 802, membagi level ini menjadi dua level yaitu lapisan *Logical Link Control* (LLC) dan lapisan MAC.

7. Layer 1 (*Physical Layer*)

Berfungsi untuk mendefinisikan media transmisi jaringan, metode pensinyalan, sinkronisasi bit, arsitektur jaringan seperti Ethernet atau Token Ring, topologi jaringan dan pengabelan. Selain itu, level ini juga mendefinisikan bagaimana *Network Interface Card* (NIC) dapat berinteraksi dengan media kabel atau radio.

#### 2.4.2 Model Referensi TCP/IP

TCP/IP adalah standar <u>komunikasi</u> <u>data</u> yang digunakan oleh komunitas <u>internet</u> dalam proses tukar-menukar data dari satu komputer ke komputer lain di dalam jaringan Internet (Iwan Sofana, 2010).

TCP/IP terdiri atas 4 layer yaitu :

1. Application Layer

Protokol pada layer aplikasi TCP/IP menyediakan servis-servis bagi. Softwaresoftware yang berjalan pada direct. Layer aplikasi tidak menyediakan software itu sendiri tapi hanya menyediakan servis-servis yang di dimanfaatkan oleh software yang berjalan pada direct kita, misalnya Mozilla Firefox yang berjalan pada direct kita memanfaatkan direct *Hyper Text Transfer Protocol* (HTTP) untuk mengakses suatu halaman web. Beberapa direct yang beroperasi pada layer ini antara lain : HTTP, *File Transfer Protocol* (FTP), *Post Office Protocol version 3* (POP3) dan *Simple Mail Transport Protocol* (SMTP).

2. Transport Layer

Transport layer terdiri dari 2 buah direct utama yaitu TCP dan User Datagram Protocol (UDP). Transport layer menyediakan servis yang akan digunakan oleh Application Layer, misalnya: HTTP software meminta TCP untuk menjamin sampainya data pada tujuan, jika terjadi gangguan pada saat transmisi maka HTTP tidak akan melakukan apa-apa, tapi TCP akan mengirim ulang data yang hilang dan memastikan sampainya data pada tujuan.

3. Internet Layer

Internet Layer menyediakan fungsi IP addressing, routing dan penentuan path terbaik.

4. Network Access Layer

*Network Access Layer* mendefinisikan direct-protokol dan hardware yang digunakan untuk pengiriman data misalnya pemberian header dan trailer sehingga data dapat melewati tipe-tipe network yang berbeda. Protokol pada layer ini antara lain *Ethernet* pada jaringan *Local Area Network* (LAN) atau *Point-to-Point Protocol* (PPP) pada WAN dan *Frame Relay*.

| OSI          | TCP/IP         |
|--------------|----------------|
| Physical     | Access         |
| Data Link    | Network        |
| Network      | Internet       |
| Transport    | (host-to-host) |
| Session      | Transport      |
| Presentation | Application    |
| Aplication   | Application    |
|              |                |

Gambar 2.2 OSI layer dan TCP/IP layer

## 2.5 Bandwidth

*Bandwidth* adalah banyaknya data dalam satuan *bits per second* yang dapat ditransmisikan lewat sebuah medium jaringan dalam satu satuan waktu (Tanenbaum, 2003). *Bandwidth* terbagi atas 2, yaitu *Digital bandwidth* dan *Analog bandwidth*.

*Digital bandwidth* merupakan jumlah data yang dapat dikirimkan dalam jangka waktu tertentu. Satuan dari *Digital bandwidth* yaitu *bits per second* (bps) (Forouzan, 2003). *Analog bandwidth* merupakan perbedaan antara jumlah frekuensi terendah dan frekuensi tertinggi dalam sebuah rentang frekuensi yang dapat menentukan berapa banyak informasi yang dapat ditransmisikan dalam satu saat. Satuan dari *Analog bandwidth* yaitu *Hertz* (Hz) (Tanenbaum, 2003).

*Bandwidth* harus diperhitungkan agar dapat memenuhi kebutuhan pelanggan yang dapat digunakan menjadi parameter untuk menghitung jumlah peralatan yang di butuhkan dalam suatu jaringan. Perhitungan ini juga sangat diperlukan dalam efisiensi jaringan dan biaya serta sebagai acuan pemenuhan kebutuhan untuk pengembangan di masa mendatang. *Loss Packet* merupakan masalah yang berhubungan dengan kebutuhan bandwidth, namun lebih dipengaruhi oleh stabilitas rute yang dilewati data pada jaringan, metode antrian yang efisien, konfigurasi pada router, dan penggunaan kontrol terhadap kelebihan beban data (kongesti) pada jaringan. *Loss Packet* terjadi ketika terdapat penumpukan data pada jalur yang dilewati dan menyebabkan terjadinya overflow buffer pada router (Tanenbaum, 2003).

## 2.6 *Quality of Service* (QoS)

Qos adalah kemampuan suatu jaringan untuk menyediakan layanan yang baik. QoS mengacu pada kemampuan jaringan untuk menyediakan layanan yang lebih baik pada trafik jaringan tertentu melalui teknologi yang berbeda-beda. Tujuan dari QoS adalah untuk memenuhi kebutuhan layanan yang berbeda, yang menggunakan infrastruktur yang sama. Pada QoS terdapat beberapa parameter yaitu *troughtput, loss packet, delay* dan *jitter*.

### 2.6.1 Troughput

*Troughput* yaitu kecepatan (*rate*) transfer data efektif, yang diukur dalam bps. *troughput* merupakan jumlah total kedatangan paket yang sukses yang diamati pada *destination* selama interval waktu tertentu dibagi oleh durasi interval waktu tersebut. *Troughput* dapat dihitung dengan rumus berikut ini :

*Troughput* = <u>Jumlah data yang dikirim</u> Waktu pengiriman data

## 2.6.2 Loss Packet

*Loss packet* adalah banyaknya paket yang hilang selama proses transmisi dari sumber ke tujuan, *loss packet* dapat terjadi karena tabrakan data (*collision*), penurunan signal dalam media jaringan, dan kesalahan hardware pada jaringan, hal ini berpengaruh pada semua aplikasi karena *retransmisi* akan mengurangi efisiensi jaringan secara keseluruhan meskipun jumlah *bandwidth* cukup tersedia untuk aplikasi-aplikasi tersebut (Sigit Haryadi)

Dalam suatu jaringan *loss packet* akan selalu mempunyai nilai dengan satuan persen (%). Yang menjadi factor timbulnya *loss packet* adalah kepadatan *traffic* dan *bandwidth*. Semakin besar *bandwidth*, maka akan memperkecil terjadinya tabrakan data antara user yang satu dan yang lainnya. Jika terjadi *loss packet* maka protocol network yang ada pada *router* akan meminta pengirim untuk mengirim ulang paket data yang hilang tersebut. Pada saat proses pengiriman ulang data yang hilang tersebut maka akan menyebabkan meningkatnya nilai *Jitter*. Detektor dari *loss packet* berada didalam *router* yang bernama *Carrier Sense Multiplexing And Collision Detection* (CSMA-CD). Standar untuk *loss packet* adalah tidak boleh melebihi 10% dari jumlah paket data keseluruhan.

| Kategori Degradasi | Loss Packet |
|--------------------|-------------|
| Sangat bagus       | 0 s/d 3 %   |
| Bagus              | 3 s/d 15 %  |
| Jelek              | 15 s/d 25 % |
| Sangat jelek       | > 25 %      |

| ket |
|-----|
| •   |

Loss Packet dapat dihitung dengan rumus :

Loss Packet = <u>Paket data yang dikirim – Paket data yang diterima</u> x 100% Paket data yang dikirim

## 2.6.3 Delay

*Delay* adalah waktu yang dibutuhkan data untuk menempuh jarak dari asal ke tujuan. *Delay* dapat dipengaruhi oleh jarak, media fisik, kongesti atau juga waktu proses yang lama. Ada beberapa jenis-jenis *delay* yaitu :

- 1. Algorithmic delay, Delay ini disebabkan oleh standar codec yang digunakan.
- 2. *Packetization delay, Delay* yang disebabkan oleh peng-akumulasian bit *voice sample* ke *frame*.
- 3. *Serialization delay, Delay* ini terjadi karena adanya waktu yang dibutuhkan untuk pentransmisian paket IP dari pengirim.
- 4. Propagation delay, Delay ini terjadi karena perambatan atau perjalanan.

## Tabel 2.3 *Delay*

| Kategori Latensi | Besar Delay    |
|------------------|----------------|
| Sangat bagus     | < 150 ms       |
| Bagus            | 150 s/d 300 ms |
| Jelek            | 300 s/d 450 ms |
| Sangat jelek     | > 450 ms       |

Delay dapat dihitung dengan rumus berikut ini :

```
Delay = <u>Panjang Paket (L, packet length (bit/s))</u>
link bandwith (R, link bandwith (bit/s))
```

## 2.6.4 Jitter

*Jitter* yaitu waktu yang dibutuhkan untuk sebuah paket untuk mencapai tujuan. hal ini diakibatkan oleh variasi panjang antrian dalam waktu pengolahan data, dan juga dalam waktu penghimpunan ulang paket di akhir perjalanan *jitter*. *Jitter* disebabkan oleh *Delay* antrian pada *router* dan *switch*.

Tabel 2.4 Jitter

| Kategori Degradasi | Loss Packet    |
|--------------------|----------------|
| Sangat bagus       | 0              |
| Bagus              | 0 s/d 75 ms    |
| Jelek              | 75 s/d 125 ms  |
| Sangat jelek       | 125 s/d 225 ms |

Jitter dapat dihitung dengan rumus dibawah ini :

*Jitter* = <u>Total variasi *delay*</u> Total paket yang diterima - 1

Total variasi delay diperoleh dari penjumlahan :

 $(delay 2 - delay 1) + (delay 3 - delay 2) + \dots + (delay n - delay y (n-1))$ 

## 2.7 IP Address

IP *address* adalah alamat identifikasi komputer yang berada didalam jaringan. Dengan adanya IP *address* maka data yang dikirimkan oleh komputer pengirim dapat dikirimkan lewat protokol TCP/IP hingga sampai ke komputer yang dituju.

IP *address* digunakan untuk menunjukkan lokasi dari perangkat dalam jaringan. IP *address* terdiri dari 32 *bit* bilangn biner yang terbagi atas empat bagian. Bagian ini dekenal sebagai *octet* atau *byte*. Masing-masing bagian terdiri atas satu *byte* (delapan *bit*) dan dapat dikonversi menjadi bilangan desimal (Iwan Sofana, 2010).

IP address dibedakan menjadi 3 kelas menurut ukuran jaringan secara umum.

1. Kelas A

Kelas A menggunakan *octet* pertama untuk mendidikasikan alamat *network*. Tiga *octet* lainnya digunakan untuk mengindikasikan alamat *host*. Hal ini membuat kelas A dapat mendukung jaringan yang sangat besar dengan lebih dari 16 juta alamat *host*. Jangkauan alamat kelas A adalah 1 sampai 127 ditandai dengan *bit* pertama dari *octet* pertama harus bernilai 0 sedangkan yang lainnya adalah bebas (0xxxxx). 2. Kelas B

Kelas B menggunakan *octet* pertama dan kedua untuk mengindikasikan alamat *network*. Dua *octet* terakhir digunakakn untuk mengindikasikan alamat *host*. Hal ini membuat kelas B dapat mendukung jaringan dari yang sedang sampai pada jaringan yang besar dengan lebih 65000 alamat *host*. Jangkauan alamat kelas B adalah 128 sampai 191, ditandai dengan *bit* pertama dan *bit* kedua dari *octet* pertama harus bernilai 1 dan 0 sedangkan yang lainnya adalah bebas (10xxxxx).

3. Kelas C

Kelas C menggunakan *octet* pertama, kedua dan ketiga untuk mengindikasikan lamat *network*. *Octet* terakhir digunakan untuk mengindikasikan alamat *host*. Hal ini membuat kelas C dapat mendukung jaringan yang kecil dengan kapasitas alamat *host* sebanyak 254. Jangkauan alamat kelas C adalah 192 sampai 233 ditandai dengan *bit* pertama, kedua dan ketiga dari *octet* pertama harus bernilai 1, 1, dan 0, sedangkan yang lainnya bebas (110xxxxx).

Tabel 2.5 kelas IP Address

| Address | 1st octet | Network (N),   | Default subnet |                               |
|---------|-----------|----------------|----------------|-------------------------------|
|         | range     | Host (H) parts | mask (decimal  | IP address                    |
| Class   | (decimal) | of address     | and binary)    |                               |
|         |           |                |                |                               |
| А       | 1 – 127   | N.H.H.H        | 255.0.0.0      | 10.0.0.0 - 10.255.255.255     |
|         |           |                |                |                               |
| В       | 128 – 191 | N.N.H.H        | 255.255.0.0    | 172.16.0.0-172.31.255.255     |
|         |           |                |                |                               |
| С       | 192 - 233 | N.N.N.H        | 255.255.255.0  | 192.168.0.0 - 192.168.255.255 |
|         |           |                |                |                               |

## 2.8 Wireshark Network Analyzer

Wireshark merupakan salah satu aplikasi open source untuk mengetahui lalu lintas komunikasi data dalam jaringan dengan cara memantau melalui protokol dan port-port yang digunakan. Wireshark adalah salah satu dari sekian banyak tool *network analyzer* yang banyak digunakan oleh *network administrator* untuk menganalisa kinerja jaringannya. Wireshark banyak disukai karena interfacenya yang menggunakan *Graphical User Interface* (GUI) atau tampilan grafis (Agus kurniawan, 2012).

Wireshark mampu menangkap paket-paket data atau informasi yang saling berinteraksi dalam jaringan internet. Semua jenis paket informasi dalam berbagai format protokol pun akan dengan mudah ditangkap dan dianalisa. Untuk menggunakan tool ini cukup memasukkan perintah untuk mendapatkan informasi yang ingin diperoleh dari suatu jaringan.

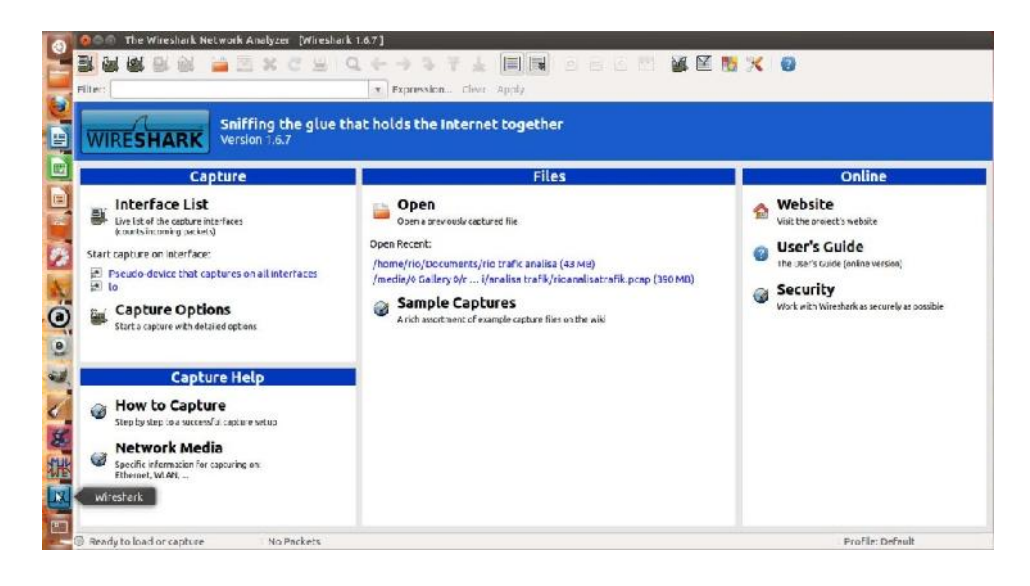

Gambar 2.5 Wireshark

## 2.9 Paket data Sniffer, Packet Capture dan Packet Analyzer

Tujuan penggunaan perangkat lunak ini adalah melihat aktivitas lalu lintas jaringan komputer, dengan melihat semua paket-paket data dari setiap protocol maka dapat terlihat segala aktivitas lalu lintas komunikasi data yang selama ini terbungkus dengan rapi. Disini dapat terlihat setiap paket data, baik yang memang merupakan sebuah serangan atau sebuah pemetaan bahkan pengenalan identitas dari perangkat keras yang akan dituju, sehingga dengan menganalisa setiap paket data tersebut dapat diambil pembelajaran mengenai keamanan data yang terdapat infrastruktur jaringan (Agus kurniawan, 2012).

1. Packet Sniffer

*Packet sniffer* berfungsi untuk menangkap pesan, data dan informasi yang sedang dikirim atau diterima oleh computer. Paket sniffer juga akan menyimpan atau menampilkan isi protocol yang berbeda pada bagian Capture Message. Packet sniffer bersifat pasif. Packet sniffer mengamati pesan yang sedang dikirim dan diterima oleh aplikasi dan protocol yang berjalan di computer.

2. Packet Capture

*Packet Capture* menerima salinan dari setiap frame link-layer yang dikirim atau diterima oleh computer. Pesan ditukar oleh layer protocol yang lebih tinggi seperti HTTP, FTP, TCP, *User Data Protocol* (UDP), *Domain Name System* (DNS) atau IP yang semuanya itu kemudian dienkapsulasi pada frame link-layer yang ditransmisikan oleh media fisik, misalnya kabel eternet.

3. Packet Analyzer

Packet Analyzer berfungsi untuk memahami struktur data yang dikirim oleh protokol.

Dari aplikasi wireshark terlihat berbagai macam *protocol* dengan berbagai penanganan baik oleh *server* sampai hasil penanganan yang diterima oleh *client*. Dengan informasi capture yang masih mentah dan penuh dengan informasi yang perlu di saring (*filter*), maka dengan menggunakan fungsi-fungsi yang terdapat pada wireshark dapat menganalisa hasil capture tersebut.

# BAB III METODE PENELITIAN

### 3.1 Tahapan Penelitian

Metode penelitian merupakan dasar penyusungan langkah-langkah penelitian. Adapun tahapan yang akan dilakukan dalam melaksanakan penelitian ini yaitu menentukan topologi jaringan, melakukan mengkonfigurasi router dan perangkat PC serta instalasi perangkat lunak (*software*).

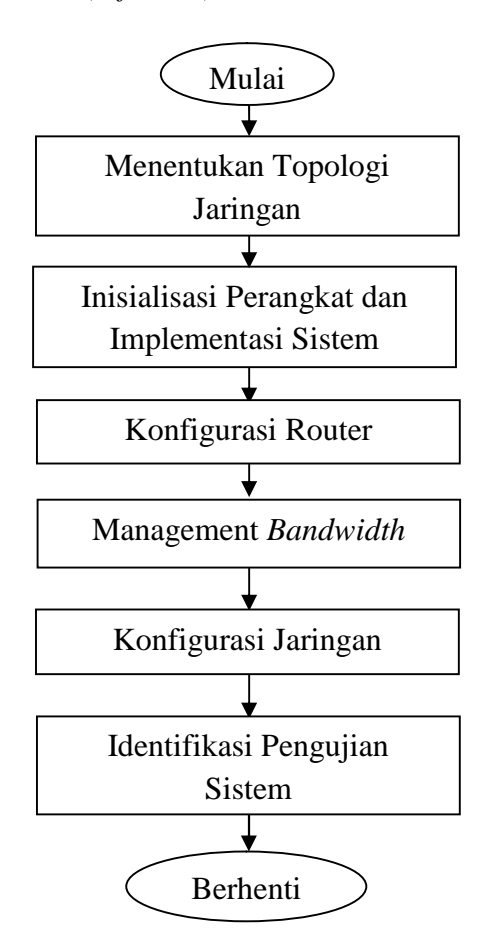

Gamabar 3.1 Flowchart Penelitian

Menentukan topologi jaringan sangat penting sebelum melakukan konfigurasi dalam suatu jaringan. Karena topologi merupakan gambaran bagaimana suatu perangkat jaringan dapat berkomunikasi. Pada konfigurasi router dan perangkat PC terdapat beberapa tahapan kerja. Tahapan kerja yang dimaksud yaitu menghubungkan perangkat

jaringan dan melakukan konfigurasi pada perangkat jaringan. Pada tahapan instalasi perangkat lunak penulis menggunakan wireshark untuk mendapatkan hasil yang akan dianalisis nantinya.

### 3.2 Topologi Jaringan

Topologi jaringan adalah hal yang menjelaskan hubungan geometris antara unsur-unsur dasar penyusun jaringan, yaitu node, link, dan station.

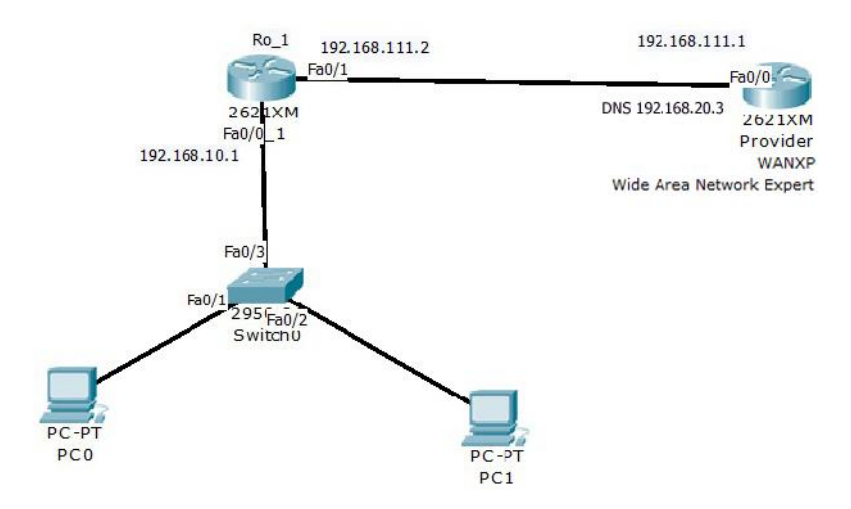

Gambar 3.2 Topologi jaringan penelitian

#### 3.3 Inisialisasi Peralatan dan Implementasi Sistem

Sebelum melakukan konfigurasi jaringan, pada dasarnya setiap jaringan yang ingin dibuat memerlukan prasarana penunjang untuk mengimplementasikan konfigurasi pada jaringan tersebut. Adapun perangkat yang dibutuhkan yaitu *Hardware* yaitu berfungsi sebagai tempat mengolah data dan untuk melakukan konfigurasi alat yang akan di gunakan, kemudian *Software* yaitu perangkat lunak yang dibutuhkan untuk menganalisa data jaringan yang telah terhubung.

1. Perangkat Router dengan spesifikasi :

| Router Type                       | : | Cisco Router 2600 |
|-----------------------------------|---|-------------------|
| Fast thernet (10/100)             | : | 2                 |
| Network Module Slot               | : | 1                 |
| WAN Interface Card Slots          | : | 2                 |
| Advanced Integration Module Slots | : | 1                 |

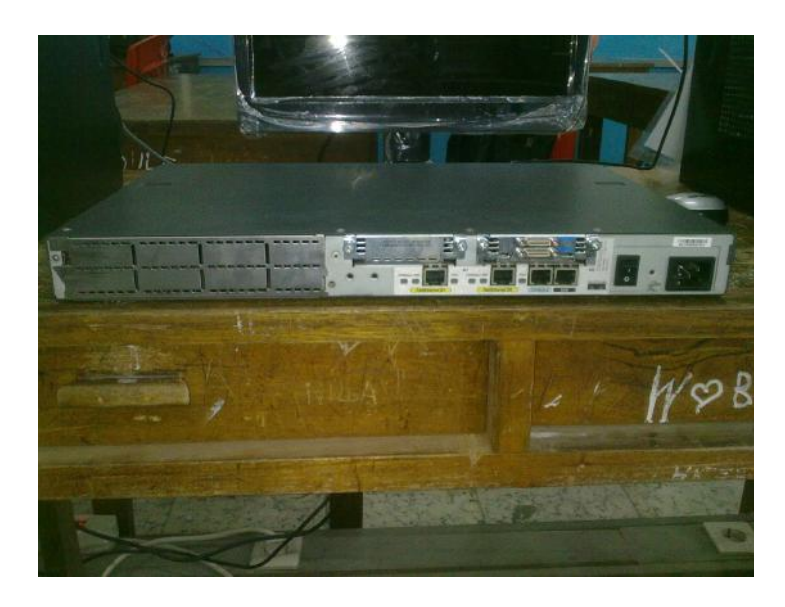

Gambar 3.3 Cisco router 2600

2. Perangkat PC yang digunakan untuk konfigurasi router dengan spesifikasi :

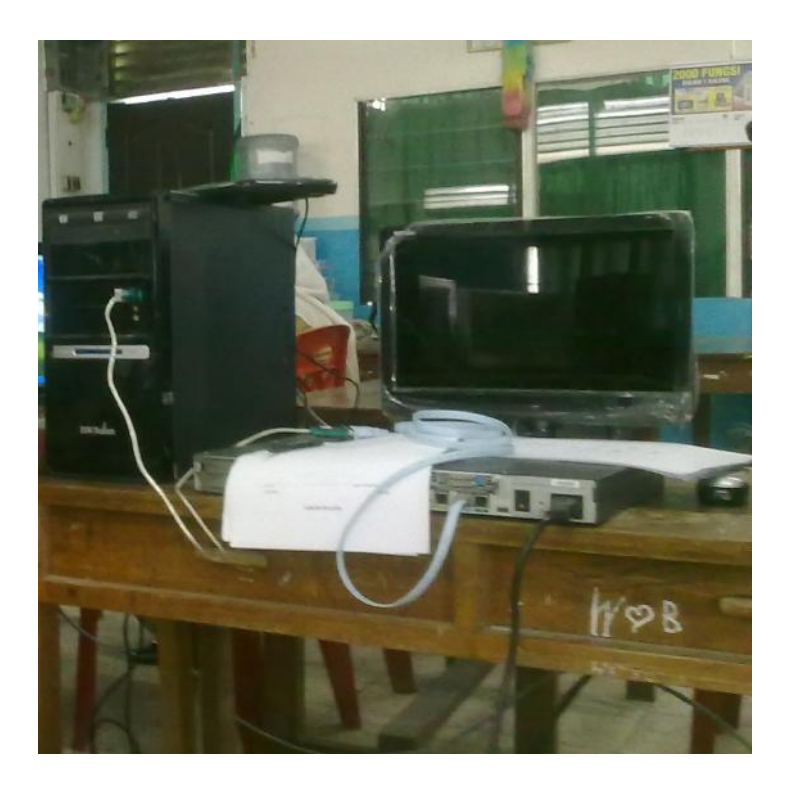

Gambar 3.4 Perangkat konfigurasi Router

| PC Type        | : | Hawlett-Packard (HP) PC |
|----------------|---|-------------------------|
| Processor      | : | AMD 2.4 GHz             |
| RAM            | : | 2 Gb                    |
| Harddisk       | : | 250 Gb                  |
| Sistem operasi | : | Windows XP              |

3. Perangkat PC digunakan untuk menganalisa paket data yang melalui suatu jaringan dengan spesifikasi sebagai berikut :

| РС Туре        | : | Acer Aspire 4736          |
|----------------|---|---------------------------|
| Processor      | : | Intel Core 2 Duo 2.20 GHz |
| RAM            | : | 2 Gb                      |
| Harddisk       | : | 320 Gb                    |
| Sistem operasi | : | Linux Ubuntu 12.04        |

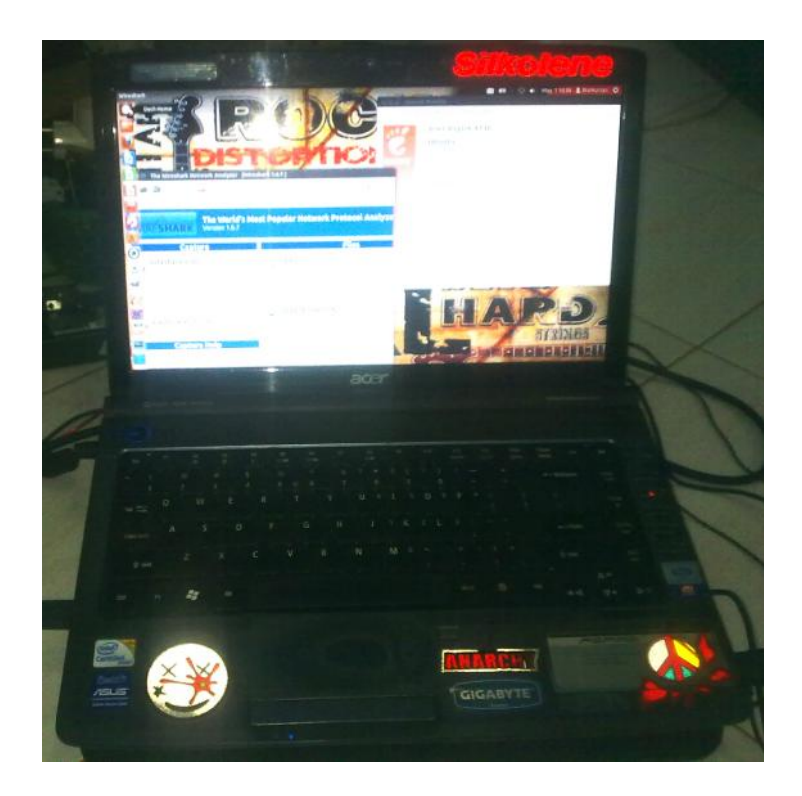

Gambar 3.5 Perangkat Analisa Data

4. Kabel USB-RS232.

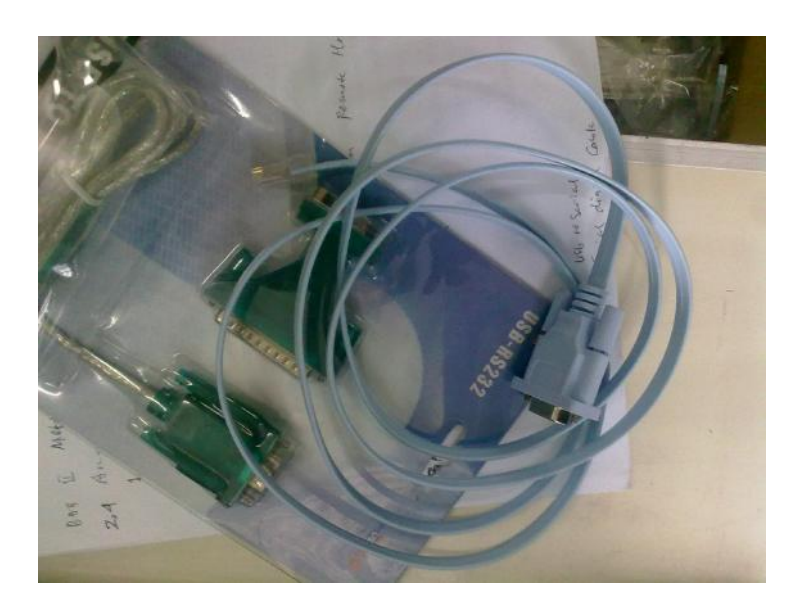

Gambar 3.6 Kabel USB-RS232

Spesifikasi kabel : USB-RS232 serial interface with integrated 2 m USB-A cable, D-SUB 9-pin male connector

Jenis Kabel yang digunakan untuk melakukan konfigurasi router yaitu kabel USB-RS232 yang berfungsi sebagai penghubung kabel *console* router ke usb PC.

5. Lokasi Penelitian dan Perangkat Lunak :

| : SMK MUHAMMADIYAH 1                   |
|----------------------------------------|
| PEKANBARU                              |
| : WAN Expert, up to 2 MBps             |
| (Hegal Optilisnur)                     |
| : Windows XP untuk konfigurasi router, |
| Linux Ubuntu 12.04 untuk menganalisis  |
| : Wireshark versi 1.6.7 for linux      |
| : Mozilla Firefox versi 20             |
|                                        |

6. Perangkat switch yang digunakan yaitu D-Link switch

| D-Link Switch Type | : D-Link DES-1008D               |
|--------------------|----------------------------------|
| Port               | : 8 port 10/100Mbps Auto-sensing |
| Media Interface    | : RJ-45                          |

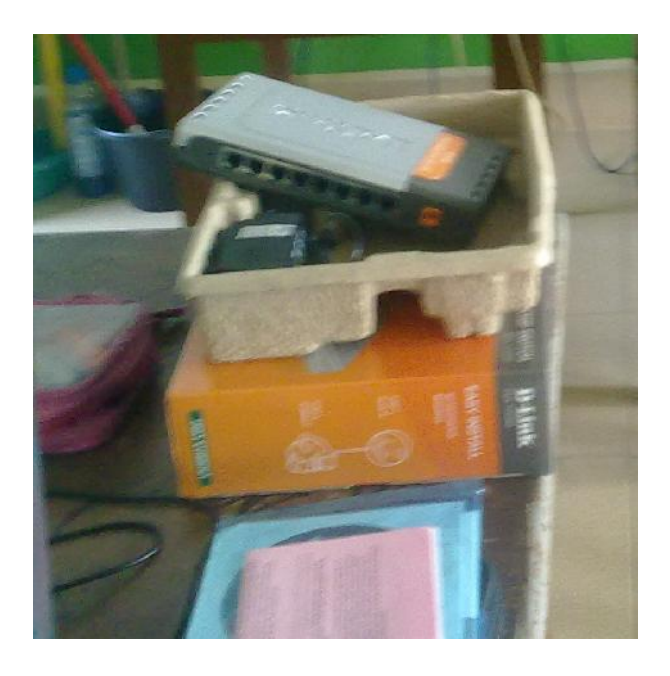

Gambar 3.7 D-Link Switch

7. Instalasi Wireshark pada Linux

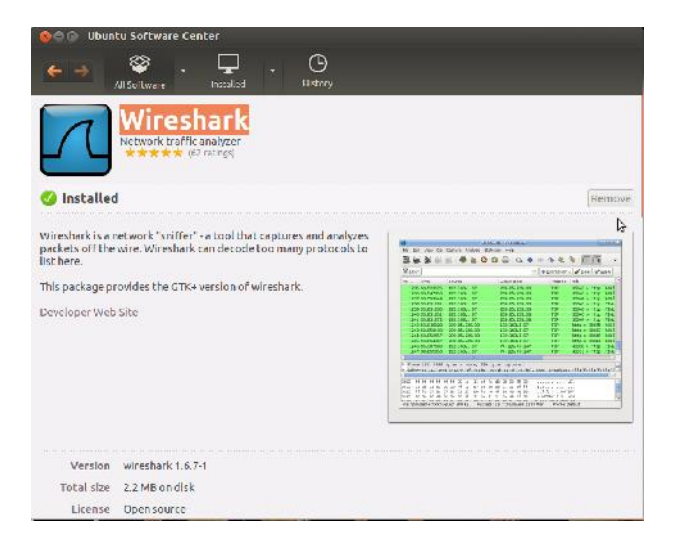

Gambar 3.8 Instalasi Wireshark

Pada gambar 3.8 adalah proses instalasi wireshark yang berfungsi untuk menganalisis trafik data yang melalui sebuah jaringan, aplikasi wirehark di instal dengan memanfaatkan *Ubuntu Software Center* pada sistem operasi Ubuntu 12.04. Instalasi aplikasi wireshark ini terhubung dengan jaringan internet karena proses instalasi memerlukan pengunduhan aplikasi wireshark.

#### 3.4 Konfigurasi Router

Konfigurasi router dilakukan menggunakan HP PC dan aplikasi yang digunakan untuk melakukan konfigurasi pada router yaitu *Hyper Terminal* yang telah tersedia pada sistem operasi *Windows XP*. Untuk menggunakan *Hyper Terminal* terlebih dahulu klik *Start* kemudian *All Programs* lalu pilih *Accessories*, masuk ke *Communications* dan pilih *Hyperterminal*. Kemudian menuliskan nama dan menentukan *serial port* yang dihubungkan dengan kabel *console*.

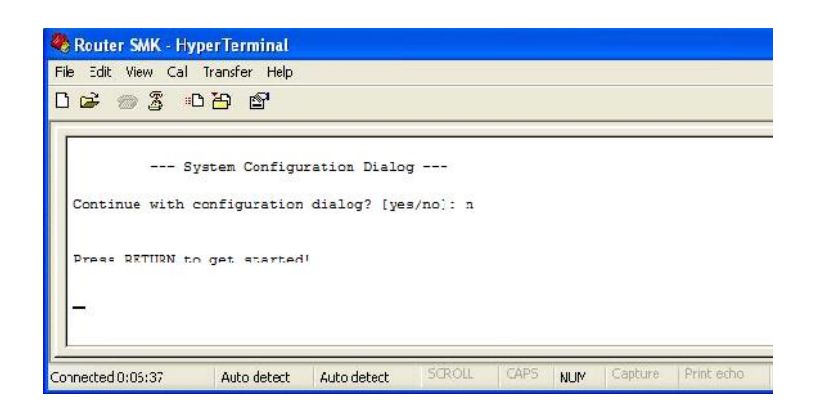

Gambar 3.9 Hyperterminal

Gambar 3.9 adalah tampilan *hyperterminal* saat mulai melakukan konfigurasi terhadap router yang terhubung melalui kabel USB-RS232. Pada konfigurasi router terdapat beberapa tahapan kerja, antara lain :

### 3.4.1 Menentukan Hostname

Dalam mengkonfigurasi router hal pertama yang dilakukan yaitu memberi nama pada router. Pembarian nama pada router dilakukan agar setiap komputer dapat berkomunikasi antara satu dengan lainnya. Router pertama diberi nama Ro\_1. Perintah *Command Line Interface* (CLI) yang digunakan untuk memberi nama pada Ro\_1 adalah sebagai berikut :

```
Router>enable
Router#conf t
Router(config)#hostname Ro_1
Ro_1 (config)#
```

## 3.4.2 Setting IP Address Router

Melakukan konfigurasi IP *address* router dengan IP *address interface* FastEthernet0/1 Ro\_1 adalah 192.168.111.2 dan FastEthernet0/0 Ro\_1 adalah 192.168.10.1. Kedua router akan dihubungkan dengan masing-masing IP *address interface* adalah 192.168.111.1 dan 192.168.111.2 dengan netmask standar.

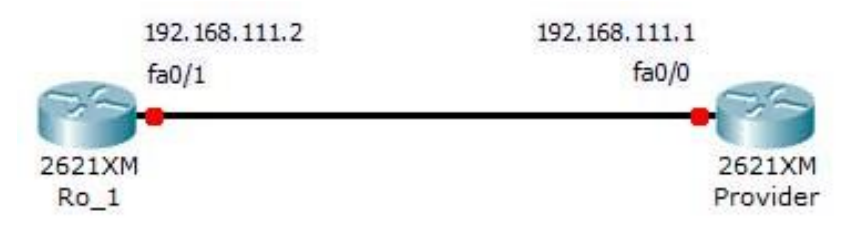

Gambar 3.10 Konfigurasi IP Address

Perintah CLI yang digunakan untuk melakukan konfigurasi IP *address* adalah sebagai berikut :

```
Ro_1(config)#int fa0/0
Ro_1(config-if)#IP address 192.168.10.1 255.255.255.0
Ro_1(config-if)#no shut
Ro_1(config-if)#int fa0/1
Ro_1(config-if)#IP address 192.168.111.2 255.255.255.0
Ro_1(config-if)#no shut
Ro_1(config-if)#exit
```

#### 3.4.3 Menentukan IP Route

*Routing protocol* akan menentukan jalur yang dilalui oleh sebuah paket melalui sebuah *internetwork*. Jalur pertama yang harus dilewati paket data untuk dapat masuk ke network yang lain. Pada Ro\_1 jika ingin mencapai network 192.168.111.1 harus melalui IP address 192.168.111.2. Perintah CLI IP *route* pada router sebagai berikut:

Ro\_1(config)#IP route 0.0.0.0 0.0.0.0 192.168.111.1

#### **3.4.4** Dynamic Host Configuration Protocol (DHCP)

DHCP digunakan untuk memberikan nomor IP kepada komputer yang memintanya. Komputer yang memberikan nomor IP disebut sebagai DHCP server, sedangkan komputer yang meminta nomor IP disebut sebagai DHCP Client. Dengan demikian administrator tidak perlu lagi harus memberikan nomor IP secara manual pada saat konfigurasi TCP/IP, tapi cukup dengan memberikan referensi kepada DHCP Server.

Pada saat kedua DHCP client dihidupkan, maka komputer tersebut melakukan request ke DHCP-Server untuk mendapatkan nomor IP. DHCP menjawab dengan memberikan nomor IP yang ada di database DHCP. DHCP Server setelah memberikan nomor IP, maka server meminjamkan (lease) nomor IP yang ada ke DHCP-Client dan mencoret nomor IP tersebut dari daftar pool. Nomor IP diberikan bersama dengan subnet mask dan default gateway. Jika tidak ada lagi nomor IP yang dapat diberikan, maka client tidak dapat menginisialisasi TCP/IP, dengan sendirinya tidak dapat tersambung pada jaringan tersebut.

```
Ro_1(config)#IP dhcp pool LAN_KELAS
Ro_1(dhcp-config)#network 192.168.10.0 255.255.255.0
Ro_1(dhcp-config)#default-router 192.168.10.1
Ro_1(dhcp-config)#dns-server 192.168.20.3
Ro_1(dhcp-config)#exit
Ro_1(dhcp-config)#IP dhcp excluded-address 192.168.10.1
```

#### 3.4.5 Mengaplikasikan ACL

ACL berfungsi untuk mengatur trafik dan menjamin akses dari suatu jaringan. Perintah ACL yang digunakan untuk mengizinkan trafik yang berasal dari IP address 192.168.10.1 yaitu:

Ro\_1(config)#access-list 1 permit 192.168.10.1

## 3.4.6 Konfigurasi Network Address Translation

*Network Address Translation* (NAT) adalah suatu cara untuk menghubungkan jaringan private ke internet menggunakan satu IP public.

- 1. FastEthernet0 (fa0/0) dengan IP 192.168.10.1. Interface ini terhubung ke jaringan yang akan di NAT
- 2. FastEthernet1 (fa0/1) dengan IP 192.168.111.2. Interface ini terhubung ke internet.

Perintah CLI yang digunakan untuk konfigurasi NAT pada router :

```
Ro_1(config)#ip nat inside source list 1 interface fa0/1
overload
Ro_1(config)#int fa0/1
Ro_1(config-if)#ip nat outside
Ro_1(config-if)#int fa0/0
Ro_1(config-if)#ip nat inside
Ro_1(config-if)#ip nat inside
```

#### 3.5 Managemen *Bandwidth*

Management *bandwidth* yaitu suatu cara yang digunakan untuk memanagemen dan memaksimalkan suatu jaringan. Managemen *bandwidth* bertujuan untuk mengatur *bandwidth* jaringan dan memberikan limit sesuai dengan kebutuhan. Adapun langkah yang di lakukan untuk memanagemen *bandwidth* pada router yaitu :

#### 3.5.1 Menentukan Class-Map

*Class-map* dibuat untuk mengklasifikasikan atau mengatur lalu-lintas data (*traffic*) menjadi beberapa kelompok. Pengaturan ini berguna agar suatu jaringan memiliki kemampuan menyediakan jaminan dan kehandalan layanan. Untuk membuat c*lass-map* printah yang digunakan yaitu :

Ro\_1>enable Ro\_1#conf t Ro\_1(config)#class-map LAN\_KELAS Ro\_1(config-cmap)#match protocol LAN\_KELAS

*Match protokol* digunakan sebagai penghubung antar protokol sehingga dapat diberikan prioritas.

## 3.5.2 Menentukan Aturan Traffic

Aturan *traffic* digunakan untuk menentukan besar *bandwidth* yang akan diberikan pada kelompok yang telah dibuat pada *class-map*. Adapun perintah yang digunakan yaitu :

```
Ro_1(config-cmap)#bandwidth percent 50
Ro_1(config-cmap)#exit
```

Perintah bandwidth percent 50 diatas menyebutkan jumlai *bandwidth* (kbps) yang digunakan. Nilai 50% yang tersedia dari *bandwidth* disediakan untuk classmap yang memungkinkan protocol untuk menggunakan 50% dari link *bandwidth* pada ke-2 *client*. Hal ini dilakukan agar masing-masing *client* tidak saling memperebutkan *bandwidth* ketika melakukan proses download yang nantinya mengakibatkan terjadinya *loss packet*.

## 3.6 Konfigurasi Jaringan

Sebelum wireshark di gunakan sebagai aplikasi untuk menganalisa paket data maka terlebihdahulu melakukan *setting* IP *address* pada Acer PC, agar wireshark dapat membaca paket data yang melalui jaringan.

## 3.6.1 Setting IP address PC

Pada gambar 3.11 menjelaskan langkah dalam pengaturan IP *address* dengan cara masuk ke *network conection* kemudian pilih *wired conection 1* pada tab wired, klik *edit* dan masuk ke tab IPv4 Settings, pada Method ganti Automatic (DHCP) dengan manual, dan masukkan IP Address sesuai dengan IP address yang telah di konfigurasi pada router sebelumnya.

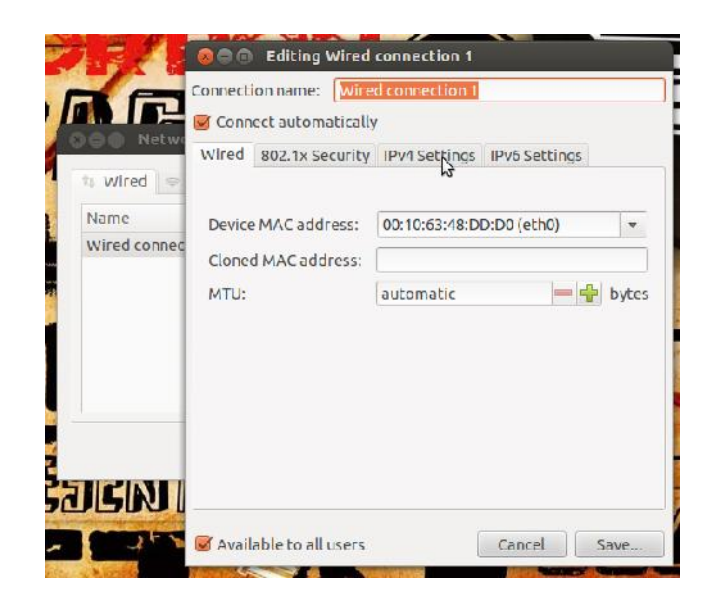

Gambar 3.11 Setting IP Address

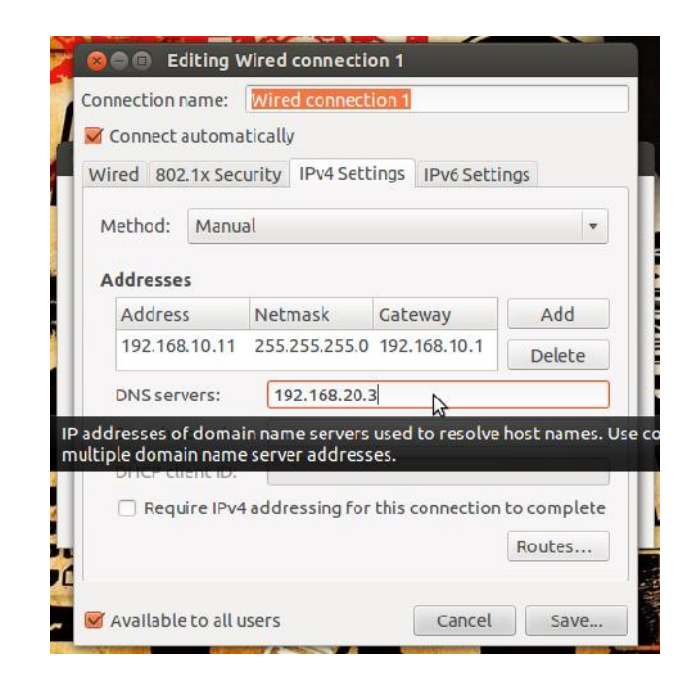

Gambar 3.12 IPv4 Settings IP Address

Gambar 3.12 menjelaskan cara menambahkan IP *Address* manual, klik *add* kemudian mengisi *address, Netmask, Gateway dan DNS servers.* Pada penelitian ini penulis menggunakan IP *address* kelas C, yaitu IP *address* 192.168.10.11 maka *netmask* nya otomatis 255.255.255.0, *Gateway* dan *DNS server* di setting berdasarkan konfigurasi router yaitu 192.168.10.1 untuk *Gateway* dan 192.168.20.3 untuk *DNS server*.

Setelah melakukan setingan IP *address* pada PC maka wireshark sudah bisa di gunakan untuk menganalisa paket data yang melalui jaringan.

#### 3.7 Pengujian Sistem

Setelah melakukan konfigurasi pada perangkat dan melakukan instalasi wireshark maka dilakukan pengujian sistem. Pengujian sistem ini bertujuan untuk menemukan kesalahan atau kekurangan pada perangkat yang diuji, apakah sudah berjalan sesuai tujuan atau masih terdapat kesalahan.

## 3.7.1 Melakukan Sniffing

*Sniffing* dilakukan untuk melihat paket data yang berisi informasi mengenai apa saja yang sedang berjalan pada suatu jaringan, termasuk mengidentifikasi paket data yang hilang.

Setelah melakukan instalasi wireshark pada Ubuntu 12.04, pilihan *interfaces* pada menu *capture* belum dapat digunakan, untuk itu perlu menambahkan perintah berikut ini pada terminal Ubuntu 12.04 :

```
sudo addgroup -quiet -system wireshark
sudo chown root:wireshark /usr/bin/dumpcap
sudo setcap cap_net_raw,cap_net_admin=eip /usr/bin/dumpcap
sudo usermod -a -G wireshark Rio_Nursan
```

Gambar 3.13 Berikut ini adalah tampilan saat memilih menu *capture*, kemudian pilih *interfaces*. Pada kotak dialog terdapat daftar antarmuka jaringan yang dimiliki. Pada antarmuka ini user dapat melakukan konfigurasi dengan mengklik tombol *options* pada kotak dialog *wireshark capture interfaces*.

| Device                                                                                                    | Description                                                                                                    | IP                                                                             | Packets   | Packets/s | S       | top                         |
|----------------------------------------------------------------------------------------------------|----------------------------------------------------------------------------------------------------|--------------------------------------------------------------------------------|-----------|-----------|---------|-----------------------------|
| Bletho                                                                                                    | ñ                                                                                                    | e80::210:63ff:fe48:ddd0                                                        | 0         | 0         | Start   | Options                     |
| Elany Pseudo                                                                                                    | device that captures on all interfaces                                                                                                 | unknown                                                                        | 0         | 0         | Start   | Immediate                   |
|                                                                                                    |                                                                                                    | 127.0.0.1                                                                      | 0         | 0         | Start   | Device: eth<br>IP: fe80::21 |
| Interface List     Investor the cabine interfaces     (could incoming peetbal)     Start capture on initerfaces     // a     Peedbadeside that captures on all interface     Interfaces     Capture Options     Start argument in the civil options     Capture Help | Copen previously reprint the<br>Open Recent:<br>//media/o Callery of/(handle<br>@ Sample Captures<br>A tick exceloration of example of | n<br>Ic anolisa (43 MB)<br>a trafik/ribanalisa trafik<br>agtare Revon the witi | .pcap [rv | DE FOURC  | ADIIVIA | RHINNA C                    |

Gambar 3.13 Tampilan Capture Interfaces

Pada gambar 3.14 mengaktifkan *capture packets in promiscuous mode* agar wireshark dapat melakukan *capture* terhadap paket yang terdeteksi oleh *network interface card (NIC)* dari komputer dalam suatu jaringan. Setelah mengaktifkan *Capture packets in promiscuous mode* klik *start* agar wireshark mulai melakukan *sniffing* sesuai dengan konfigurasi yang dilakukan.

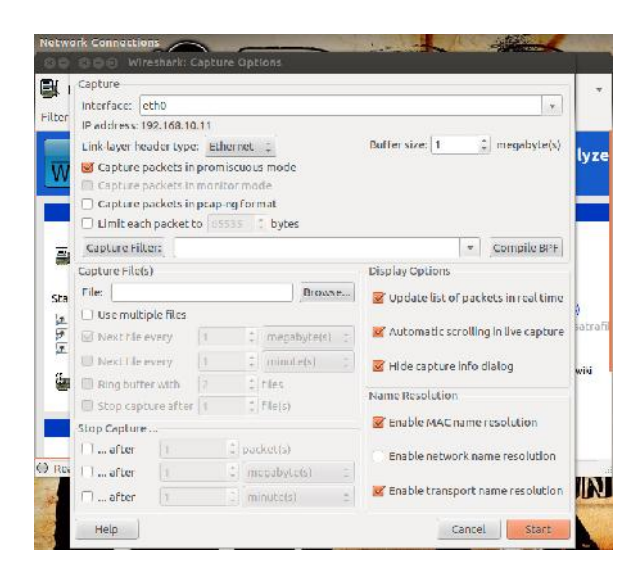

Gambar 3.14 Wireshark Capture Options

| Frices.                                                                                  |                                                                                                    |                                                                                                    | ₹ Ex                                                                                                    | pression Cl                                     | lear Apply                                                                     |
|------------------------------------------------------------------------------------------|----------------------------------------------------------------------------------------------------|----------------------------------------------------------------------------------------------------|----------------------------------------------------------------------------------------------------|-------------------------------------------------|--------------------------------------------------------------------------------|
| No.                                                                                      | Time                                                                                                    | Source                                                                                                    | Destination                                                                                             | Protocol                                        | Length info                                                                    |
|                                                                                          | 1 0.00000                                                                                                    | 1 4.4.41.205                                                                                                    | 192.158.10.11                                                                                           | HITTP                                           | 1514 Continuation or non-HTTP traffic                                          |
|                                                                                          | 2 0.003970                                                                                                    | 114.4.41.205                                                                                                    | 192.158.10.11                                                                                           | HTTP                                            | 1514 Continuation or non-HTTP traffic                                          |
|                                                                                          | 3 0.004188                                                                                                    | 192.168.10.11                                                                                                    | 114.4.41.206                                                                                            | TCP                                             | 54 50777 > http:///ckj.seq.1.Ack.2921.Win 64240.Len 0                          |
|                                                                                          | 4 0.009382                                                                                                    | 114.4.41.205                                                                                                    | 192.158.10.11                                                                                           | HI LP                                           | 1514 Continuation or non-HTHP traffic                                          |
|                                                                                          | 5 0.012087                                                                                                    | 114.4.41.205                                                                                                    | 192.158.10.11                                                                                           | HTTP                                            | 1514 Continuation or non-HTTP traffic                                          |
|                                                                                          | 6 0.012613                                                                                                    | 152,168,16,11                                                                                                    | 114.4.41.206                                                                                            | TCP                                             | 54 [TCP ACKed lost segment] 50798 > http [ACK] Secti Ackt33597 Wint64240 Lent0 |
|                                                                                          | 70.018487                                                                                                    | 192.168.10.11                                                                                                    | 114.4.41.206                                                                                            | ICP                                             | 54 50/98 > http://lin. ACK  Seq=1 Ack=33597 Win=64240 Len=0                    |
|                                                                                          | 8 0.024942                                                                                                    | 111.4.41.205                                                                                                    | 192.158.10.11                                                                                           | HTTP                                            | 1514 Continuation or non-HTTP trailic                                          |
|                                                                                          | 9 0.025135                                                                                                    | 192.168.10.11                                                                                                    | 114.4.41.206                                                                                            | TCP                                             | 54 50777 > http://ACK] Seq=1 Ack=5841 Win=54240 Len=0                          |
| 5                                                                                        | 0.029385                                                                                                    | 114.4.41.205                                                                                                    | 192.158.10.11                                                                                           | HITP                                            | 1514 Continuation or non-HTP traffic                                           |
|                                                                                          | 1 0.033385                                                                                                    | 114.4.41.205                                                                                                    | 192,168,10,11                                                                                           | HTTP                                            | 1514 Continuation or non-HTTP traffic                                          |
| 1                                                                                        | 2 0.033592                                                                                                    | 192.168.10.11                                                                                                    | 114.4.41.206                                                                                            | TCP                                             | 54/50777 → http://ACK]/Seq=1/ACk=8761/Win=64240/len=0                          |
|                                                                                          | 3 0.036381                                                                                                    | 114.4.41.205                                                                                                    | 192.158.10.11                                                                                           | HITP                                            | 1514 Continuation or non-HTTP traffic                                          |
| Ver<br>Hea<br>⊨ Dif<br>Tot<br>Fla<br>Fra<br>Tim                                          | sion: 4<br>der length:<br>ferentiated<br>al Length: 1<br>nlification:<br>gs: 0x02 (Do<br>gment offset<br>e to live: 6<br>tocol: TCP (<br>der checksum | 20 bytes<br>Services Field: Dx0(<br>S0D (0x169b (63131)<br>n't Fragment)<br>: D<br>2<br>6)<br>: Dx/4fb [cornect]                          | 0 (DSCP 0xCD: Default;                                                                                  | ECN: 0xD0: 1                                    | Not-ECT (Not ECN-Capable Transport))                                           |
| Pro<br>Heat<br>Sour<br>Dest<br>Frans                                                     | tination: 19                                                                                                    | 1.206 (114.4.41.206)<br>2.168.10.11 (192.168<br>rol Frotocol, Src F                                                                       | )<br>3.10.11)<br>'ort: http (80), Dst P                                                                 | ort: 50/// (5                                   | 00///), Seq: 1, Ack: 1, Len: 1460                                              |
| Pro<br>Heal<br>Sour<br>Des<br>Inans<br>2000 (                                            | rae: 114.4.4<br>tination: 19<br>mission Cont                                                                                                    | 1.206 (114.4.41.206)<br>2.168.10.11 (192.168<br>crol Frotocol, Src F<br>dd do oo oc 42 bb 5                                               | )<br>3.10.11)<br>'ort: http (80), Dst P/<br>55 b7 08 00 45 00                                           | ort: 50/// (5                                   | 07//), Seq: 1, Ack: 1, Len: 1400<br>.C.                                        |
| Pro<br>Pro<br>Pro<br>Sources<br>Pro<br>Des<br>Des<br>Dours<br>0000 (<br>0000 (<br>0000 ( | rco: 114.4.4<br>tination: 19<br>mission Cont<br>00 10 63 48<br>05 dc f6 9b                                                                            | 1.206 (114.4.41.206)<br>2.168.10.11 (192.166<br>crol Frotocol, Src F<br>dd do oo or 42 bb 5<br>10 00 3e 05 74 fb 2                        | )<br>3.10.11)<br>Sort: http (80), Dst P<br>S5 b7 08 00 45 00<br>72 04 29 ce c0 a8                       | ort: 50/// (:<br>cH 3.U<br>@.>. t.r.).          | 00///), Seq: 1. Ack: 1. Len: 1400<br>.C.                                       |
| Pro:<br>• Heat<br>Som<br>Des:<br>• Trans<br>0000 (<br>0010 (<br>0020 (                   | rco: 114.4.4<br>tination: 19<br>mission Cont<br>DC 10 63 48<br>D5 dc f6 9b<br>51 Da CD 50                                                             | 1.206 (114.4.41.206)<br>2.168.10.11 (192.166<br>crol Frotocol, src F<br>dd d0 00 0c 42 bb 5<br>10 00 3e 05 74 fb 2<br>c6 59 1e 19 au 71 3 | )<br>3.10.11)<br>Sort: http (80), Dst Po<br>SS b7 08 00 45 00<br>72 04 29 ce c0 a8<br>77 85 b8 14 50 10 | ort: 50/// (:<br>cH B.U.<br>e.>. t.r.)<br>.P.Yw | 10///), Seq: 1, Ack: 1, Len: 1400<br>.C.<br><br>P.                             |

Gambar 3.15 Proses sniffing dengan wireshark

Gambar 3.15 merupakan tampilan *capture wireshark* saat melakukan *sniffing*. Proses ini akan berlangsung hingga waktu yang ditentukan user, Proses *sniffing* dan *capture* dengan *wireshark* tidak mempunyai batas, semakin lama melakukan *sniffing* maka semakin besar pula file yang dihasilkan.

## 3.7.2 Identifikasi Pengujian Jaringan

Ada beberapa poin yang dilakukan dalam pengujian jaringan yaitu sebagai berikut:

1. Melakukan konfigurasi router

Router yang dikonfigurasi diberi akses oleh router admin berhasil dilakukan dengan baik.

2. Packet Internet Goppher (PING)

PING yang dilakukan ke router admin berjalan dengan lancar tanpa adanya kesalahan.

#### 3.7.3 Identifikasi Pengujian Sniffing pada Wireshark

Berikut adalah poin yang dilakukan dalam melakukan pengujian *sniffing* pada wirshark.

1. Wireshark capture interfaces

*Wireshark capture interfaces* pada sistem operasi linux tidak bisa langsung mendeteksi *interface* yang ada pada PC, perlu penambahan beberapa baris perintah agar *interface* dapat terdeteksi oleh *wirehark*.

2. Melakukan sniffing

Dalam pengujian *sniffing*, aplikasi wireshark berjalan dengan baik dan dapat menampilkan hasil penangkapan file.

Setelah melakukan pengujian sistem sesuai dengan spesifikasi alat yang digunakan, maka keluaran yang dihasilkanpun telah sesuai dengan rancangan. Untuk analisa dari hasil yang diperoleh dapat dilihat pada bab IV.

# BAB IV HASIL DAN ANALISA

## 4.1 Pendahuluan

Secara garis besar bab ini berisikan analisis terhadap aktivitas paket data yang terjadi ketika *client* melakukan pengunduhan. Adapun parameter yang akan di analisis pada paket data yaitu *loss packet*.

Pada analisis *loss packet* di tugas akhir ini penulis memanfaatkan *file capture* pada wireshark, pemanfaatan *file capture* pada tugas akhir ini digunakan untuk melihat lalu lintas data yang terjadi pada suatu jaringan, baik itu informasi singkat maupun detail dari suatu paket data, *statistics IO graphs* untuk menampilkan grafik dan perhitungan *loss packet*.

### 4.2 Analisis Paket Download

Sebuah paket data mengandung segmen data dan menyimpan informasi seperti protocol, alamat perangkat keras tujuan dan lain sebagainya. Dengan menggunakan sebuah aplikasi *network analyzer wireshark*, dapat men-*capture* segala aktivitas lalu lintas yang terjadi pada sebuah jaringan komputer saat memulai *browsing* ke sebuah alamat *Uniform Resource Locator* (URL) di internet hingga mendapatkan halaman yang diinginkan.

Metode pengambilan data sampelnya yaitu :

- 1. Waktu pengambilan data dibatasi selama 2 menit..
- 2. Analisis dilakukan dengan 2 tahap, yaitu :
  - 2.1 Pengujian download dilakukan tanpa adanya managemen bandwidth.
  - 2.2 Pengujian download dilakukan dengan adanya managemen bandwidth.
- 3. Perhitungan persentase *loss packet*.

## 4.3 Hasil Proses *Sniffing* dengan Wireshark

## 4.3.1 Percobaan Download Tanpa Managemen Bandwidth

Pada percobaan proses download tanpa adanya managemen bandwidth dilakukan 2 download aplikasi pada jenis percobaan, yaitu dari http://www.tusfiles.net/y5b1bzmvq3oq dan streaming video dari http://www.youtube.com/watch?v=gw5k6FYKMfU, masing-masing dilakukan pengulangan sebanyak 5 kali.

Pada gambar 4.1 percobaan download aplikasi terlihat adanya kehilangan segmen data sebelumnya (*previous segment lost*) pada TCP di frame 133. Pada pengamatan di frame 133 terjadi respon dari web server dengan IP 61.8.0.17 ke host 192.168.10.11 melalui port 80 menuju port 2550 dengan nomor *sequence* (*seq*): 114210 dan *acknowledgment* (*Ack*): 446 yang berarti *request* dari host sudah diterima oleh webserver dan mengalami *lost packet*.

| Time            | Courses              | Destigation            | Eveloped      | I Looph late                                                                   |    |
|-----------------|----------------------|------------------------|---------------|--------------------------------------------------------------------------------|----|
| 12111,800396    | 500rce               | 192, 168, 10, 11       | ICP           | 1/14 LICP segment of a reassembled POUL                                        |    |
| 122 1.890413    | 197, 168, 10, 11     | 61.8.0.17              | TCP           | 54 ads > http://ACK1_Sept446_Ackt102530_Wigt105640_Lept0                       |    |
| 123 1.901482    | 61.8.0.17            | 192.168.10.11          | TCP           | 1514 (TCP segment of a reassembled PDU)                                        |    |
| 124 1.507645    | 51.8.0.17            | 192,168,10,11          | TCP           | 1514 (TCP segment of a reassembled PDU)                                        |    |
| 125 1.90/659    | 192,168,10,11        | 51.0.0.17              | 101           | 54 ads > http://ACKI Sec-446 Ack-105450 Win-192/20 Len-0                       |    |
| 126 1.913518    | 61.8.0.17            | 192.165.10.11          | ICP           | 1514 (TCP segment of a reasonabled PDO)                                        |    |
| 127 1.038240    | 61.8.0.17            | 192.168.10.11          | TCP           | 1514 (TCP segment of a reassembled PDU)                                        |    |
| 128 1.433271    | 192, 168, 10, 11     | 61.8.0.17              | TCP           | 54 ads > http://4CK1_Seg=446_Ark=108370_Win=189800_Len=0                       |    |
| 129 1.939512    | 61.8.0.17            | 192.168.10.11          | TCP           | 1514 (TCP segment of a reassembled PDU)                                        |    |
| 13011.945683    | 51.8.0.1/            | 152,168,10,11          | 101           | 1514 [ICP segment of a reassembled PDU]                                        |    |
| 131 1.945699    | 192.168.10.11        | 61.8.0.17              | ICP           | 54 ads > http://ACKJ Sec 446 Ack 111290 Win 186880 Len 0                       |    |
| 132 1.956542    | 61.8.0.17            | 192.168.10.11          | ICP           | 1514 (ICP segment of a reassembled PDU)                                        |    |
| 133 1,962828    | 61.8.0.17            | 192.165.10.11          | TCP           | 1514 (TCP Providus segment lest) [TCP segment of a reassembled PDU]            |    |
| 134 1.962855    | 192.168.10.11        | \$1.8.0.17             | TCP           | 65 ads > http://ACK1_Sec=446_Ark=112750_Win=185420_Len=0_SLF=114210_SBF=115670 | 18 |
| ansmission Cont | trol Protocol, Src P | ort: http (80), Dst Pr | art: ads (25) | 50), Sey: 114210, Ack: 446, Len: 1460                                          |    |

Gambar 4.1 *Capture* Proses Download Aplikasi Percobaan Tanpa Managemen *Bandwidth* 

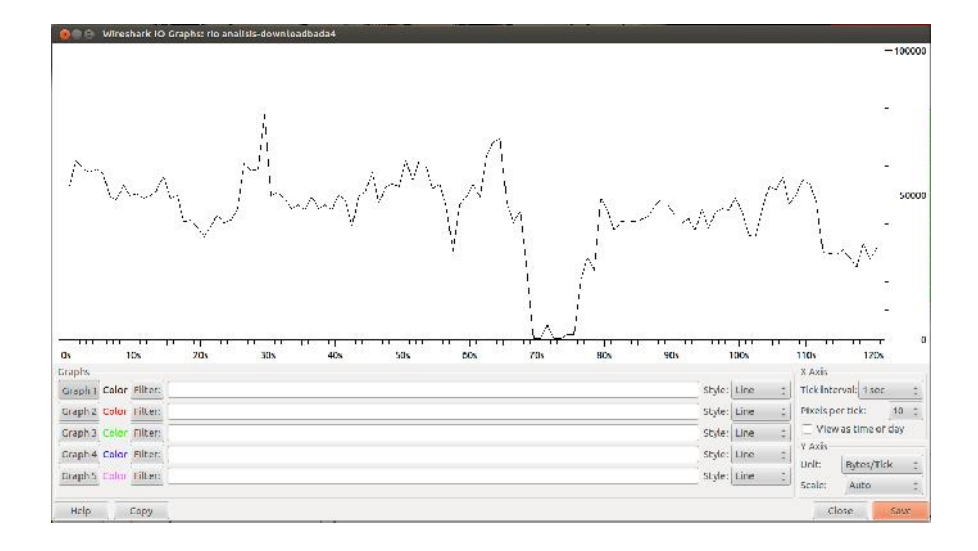

Gambar 4.2 Grafik Proses Download Aplikasi Percobaan Tanpa Managemen Bandwidth

Hasil *capture* percobaan streaming video yang diperoleh dari <u>http://www.youtube.com/watch?v=gw5k6FYKMfU</u> ditunjukkan oleh gambar 4.3 berikut ini :

|                                                                                                    |                                                                                                    | - Ex;                                                    | ression Cl | sar Apply                                            |  |
|----------------------------------------------------------------------------------------------------|----------------------------------------------------------------------------------------------------|----------------------------------------------------------|------------|------------------------------------------------------|--|
| . Time                                                                                                    | Source                                                                                                   | Destination                                              | Protocol   | Length Info                                          |  |
| 1 0.000000                                                                                                    | 173.194.49.72                                                                                            | 10.188.137.233                                           | HTTP       | 1516 Continuation or non-ETTP traffic                |  |
| 2 0.028957                                                                                                    | 173.194.49.22                                                                                            | 10.188.117.213                                           | HTTP       | 1516 Continued ion or non-UTTP Traillic              |  |
| 3 0.028997                                                                                                    | 10.168.137.233                                                                                           | 1/3.194.49.22                                            | 1CP        | 55 48156 > http://ACKJ Seg-1 Ack-2921 Win-229 Len-0  |  |
| 4 0.045954                                                                                                    | 173.194.49.22                                                                                            | 10.188.187.233                                           | HITE       | 1516 Continuation or non HTTP traffic                |  |
| 5 0.009081                                                                                                    | 10.188.137.238                                                                                           | 178.194.49.22                                            | ICP        | 55 48156 > http [ACR] Seq=1 Ack=4881 Win=229 Len=0   |  |
| 6 0.159957                                                                                                    | 173.194.49.22                                                                                            | 10.188.137.233                                           | HTTP       | 1516 Continuation of non-HTTP traffic                |  |
| 7 0.192936                                                                                                    | 173.194.49.22                                                                                            | 10.188.137.233                                           | HTTP       | 1516 Continuation or non-HTTP traffic                |  |
| 8 0.192967                                                                                                    | 10.188.137.233                                                                                           | 177.194.49.22                                            | TCP        | 55 48166 > http://ACK1_Seq=1_Ark=7301_Win=229_Len=0  |  |
| \$ 0.230859                                                                                                    | 1/3.194.49.22                                                                                            | 10,188,137,233                                           | HITE       | 1516 Continuation or non-HTTP traffic                |  |
| 10 0.203900                                                                                                    | 1/3.194.49.22                                                                                            | 10.188.137.233                                           | HEIP       | 1515 Continuation or non-HTHP traffic                |  |
| 11 0.263939                                                                                                    | 10.188.137.233                                                                                           | 1/8.194.49.22                                            | 1CP        | 56 48166 > http [ACK] Seq 1 Ack 10221 win 229 ten 0  |  |
| 12 0.310879                                                                                                    | 173.154.45.22                                                                                            | 10.158.137.233                                           | HTTP       | 1516 Continuation or non HTTP traffic                |  |
| 13 0.353852                                                                                                    | 173.194.49.72                                                                                            | 10.188.137.233                                           | HTTP       | 1516 Continuation or non HTTP traffic                |  |
| 14 0.353881                                                                                                    | 10.188.137.233                                                                                           | 171.104.49.22                                            | TCP        | 55 48166 > http://ACK] Seg=1 Ack=13141 Win=229 Len=0 |  |
|                                                                                                    | ttp (80)                                                                                                 |                                                          |            |                                                      |  |
| Source port: h<br>Destination po<br>(Stream index:<br>Sequence numbe<br>(Next sequence<br>Acknowledgemen<br>Header length: | rt: 48166 (48166)<br>61<br>n: 1 (relative sequ<br>number: 1451 (relat<br>Linamber: 1 (relat)<br>20 bytes | ence number)<br>(Live sequence number)<br>ve ack number) | J          |                                                      |  |

Gambar 4.3 Capture Proses Streaming Video Percobaan Tanpa Managemen Bandwidth

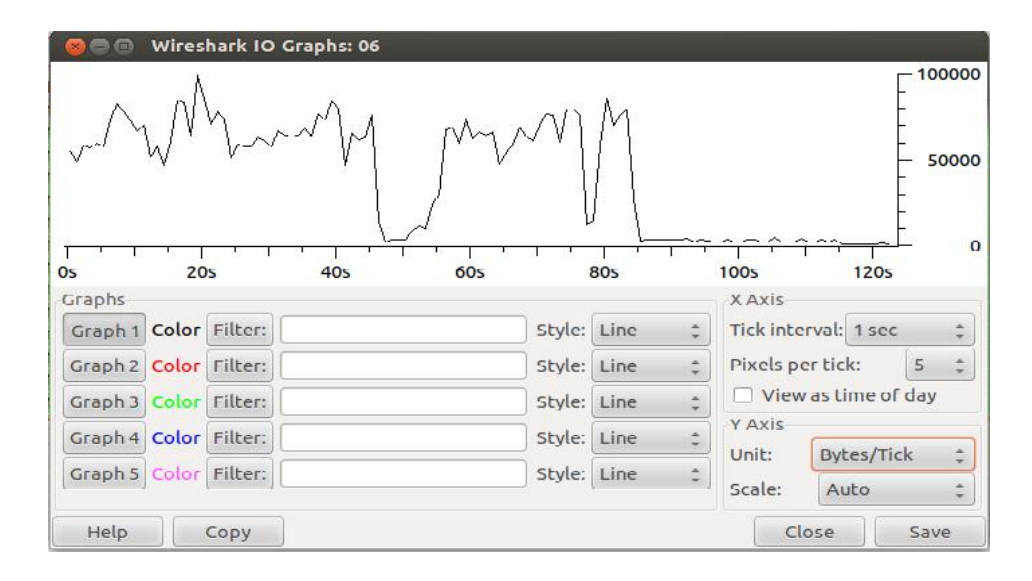

Gambar 4.4 Grafik Proses Straeming Video Percobaan Tanpa Managemen Bandwidth

## 4.3.2 Percobaan Download Menggunakan Managemen Bandwidth

Dilakukan percobaan yang sama dengan percobaan sebelumnya, pada percobaan ini dilakukan agar mengetahui cara ini efektif untuk meminimalisir adanya *loss packet* pada suatu jaringan atau malah sebaliknya.

Pada percobaan proses download dengan adanya managemen *bandwidth* dilakukan sama dengan percobaan sebelumnya,dilakukan pada 2 jenis percobaan, yaitu download aplikasi dari <u>http://www.tusfiles.net/y5b1bzmvq3oq</u> dan streaming video dari <u>http://www.youtube.com/watch?v=gw5k6FYKMfU</u>, masing-masing dilakukan pengulangan sebanyak 5 kali.

Hasil *capture* percobaan download aplikasi yang diperoleh dari <u>http://www.tusfiles.net/y5b1bzmvq3oq</u> ditunjukkan oleh gambar 4.5 berikut ini :

| 10000                                                                                                    |                                                                                                    | * Ex                                                                                                    | pression Cl      | ear Apply                                                                                      |  |
|----------------------------------------------------------------------------------------------------|----------------------------------------------------------------------------------------------------|----------------------------------------------------------------------------------------------------|------------------|------------------------------------------------------------------------------------------------|--|
| lo. Time                                                                                                    | Source                                                                                                    | Destination                                                                                                    | Protocol         | Length Info                                                                                    |  |
| 58 0.241615                                                                                                    | 192,158,10,11                                                                                                    | 114.4.41.206                                                                                                    | TCP              | 54 50777 > http:[ACK] Seg=1 Ark=10221 Win=64240 Len=0                                          |  |
| 55 0.242/44                                                                                                    | 192,158,10,11                                                                                                    | 205.195.120.8                                                                                                    | TO?              | 54 62468 > http://ACKJ Seq-1 Ack-2921 Win-1/520 Len-0                                          |  |
| 60 0.243395                                                                                                    | 205.196.120.8                                                                                                    | 192, 168, 10, 11                                                                                                    | HILP             | 1514 Continuation or non-HTTP traffic                                                          |  |
| 61 0.245938                                                                                                    | 114.4.41.205                                                                                                    | 192.168.10.11                                                                                                    | HITP             | 1514 Continuation or non HILP traffic                                                          |  |
| 62 0.249006                                                                                                    | 114.4.41.205                                                                                                    | 192.168.10.11                                                                                                    | HTTP             | 1514 Continuation or non-HTTP trattic                                                          |  |
| 61 0.249267                                                                                                    | 192.158.10.11                                                                                                    | 114.4.41.206                                                                                                    | TCP              | 54 50796 > http://ACK] Seg=1 Ack=7301 Win=64240 Len=0                                          |  |
| 64 0.251890                                                                                                    | 114.4.41.205                                                                                                    | 192.168.10.11                                                                                                    | HTTP             | 1514 Continuation or non-HTTP traffic                                                          |  |
| 65 0.253928                                                                                                    | 114.4.41.205                                                                                                    | 192.165.10.11                                                                                                    | HILP             | 1514 Continuation or non-HTHY traffic                                                          |  |
| 65 0.254060                                                                                                    | 192.168.10.11                                                                                                    | 114.4.41.206                                                                                                    | TOP              | 54 50784 > hetp [ACR] Seg-1 Ack-2921 Win-64240 Len-0                                           |  |
| 67 0.257396                                                                                                    | 114.4.41.205                                                                                                    | 197.168.10.11                                                                                                    | HTTP             | 1514 Continuation or non-HTTP trattic                                                          |  |
| 68 0.259395                                                                                                    | 114.4.41.205                                                                                                    | 197.168.10.11                                                                                                    | HTTP             | 1514 Continuation or non-HTTP trattic                                                          |  |
| 69 0.263956                                                                                                    | 114.4.41.205                                                                                                    | 192.168.10.11                                                                                                    | HTTP             | 1514 Continued ion or non-LITTP frailir                                                        |  |
|                                                                                                    |                                                                                                    |                                                                                                    |                  |                                                                                                |  |
| /0 0.265394                                                                                                    | 114.4.41.205                                                                                                    | 192.165.10.11                                                                                                    | HILP             | 1514 Continuation or non-HEIN' traffic                                                         |  |
| 70 0.265394<br>71 0.265580                                                                                                    | 114.4.41.205<br>192.158.10.11                                                                                                    | 192, 165, 10, 11<br>114, 4, 41, 206                                                                                                  | HTTP<br>TCP      | 1514 Continuation or non-HTP traffic<br>54 50796 > http://XCK/Seq.1.Ack.19221 Win 64240 Lem 0  |  |
| VD 0.265394<br>VI 0.265300<br>(Stream index)<br>Sequence number<br>(Next sequence<br>Acknowledgemen<br>Header length)<br>Flags: 0.2010 (<br>Window size se<br>(Calculated wi<br>(Vindow size s<br>F Checksum: 0.274                                                                                                    | 114.4.4.1.205<br>192.188.10.11<br>0]<br>r: 1 (relative se<br>number: 1461 (rela<br>20 hytes<br>AGK)<br>Le: 5744<br>ndow size: 6744]<br>nding fartnet: 1 (u<br>20 rulidation disab                                                                                   | 192,108,10,11<br>114,4,41,200<br>userice number )<br>lative sequence number<br>tive ack number)<br>nknown)]                          | ине<br>тор<br>31 | 1514 Convinceiton or non-1810 Eraffic<br>54 50730 > http://KKJ Sog 1 Ack 19221 Win 64245 Len B |  |
| 70 0.20534<br>71 0.20530<br>[Streen index:<br>Sequence number<br>(Next sequence<br>Acknowledgement<br>Header (ength):<br>Flags: 0.010 (<br>Window size va<br>[Calculated with<br>[Calculated with<br>Calculated with<br>C | 116.4.41.205<br>192.158.10.11<br>0]<br>r:1 (relative se<br>cumber: 146) (re<br>t number: 146) (re<br>t number: 1 (relative<br>20 hytes<br>ACR)<br>Lev: 5/44<br>ndow size: 5/44]<br>ndow size: 5/44]<br>ndow size: 1 (un<br>20 relation disab<br>sis]<br>Fur trained | 192, 195, 10, 11<br>114, 4, 451, 206<br>ustrate transfer )<br>Lative sequence number<br>tive ack number)<br>transmitting ack number) | 91<br>109        | t514 Cantinestion or non-HIM Leffic<br>54 50790 > http:[XKK]Sog 1 Ack 19221 Win 64243 Lem 8    |  |

Gambar 4.5 *Capture* Proses Download Aplikasi Percobaan Menggunakan Managemen *Bandwidth* 

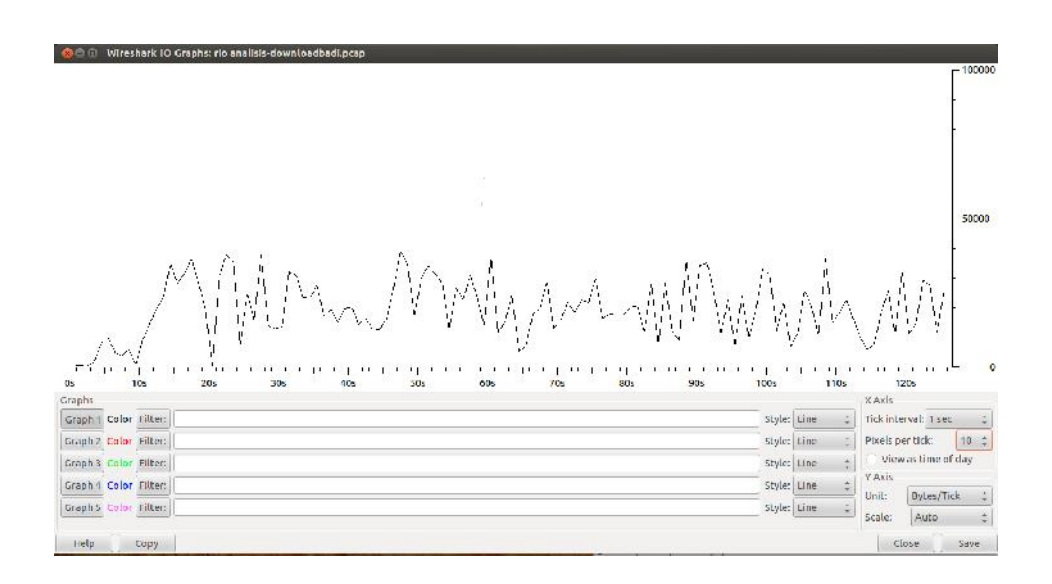

Gambar 4.6 Grafik Proses Download Aplikasi Percobaan Menggunakan Managemen Bandwidth

Hasil *capture* percobaan streaming video yang diperoleh dari <u>http://www.youtube.com/watch?v=gw5k6FYKMfU</u> ditunjukkan oleh gambar 4.7 berikut ini :

| Time         Source         Destination         Protocol Length Info           10.000000         114.68.50.0144         161.08.137.232         HTTP         1516 Continuation or non-HTP traffic           2.0.021613         101.08.50.0144         161.08.137.232         HTTP         1516 Continuation or non-HTP traffic           2.0.021613         101.08.50.0144         161.08.137.232         HTTP         1516 Continuation or non-HTP traffic           2.0.021613         101.08.50.0144         101.08.137.232         HTP         1516 Continuation or non-HTP traffic           5.0.056417         118.08.00.144         101.08.137.232         HTP         1516 Continuation or non-HTP traffic           5.0.056410         118.08.20.144         101.08.137.232         HTP         1516 Continuation or non-HTP traffic           5.0.056410         118.08.20.144         101.08.137.222         HTP         1516 Continuation or non-HTP traffic           5.0.05640         118.08.20.144         101.08.137.222         HTP         1516 Continuation or non-HTP traffic           5.0.05640         118.95.20.144         102.90.105         118.08.20.144         102.90.105           110.0246601         118.95.20.144         102.90.105         118.61.20.712         HTP           110.0246602         118.95.20.144         102.90.105                                                                                                    | Time         Source         Destination         Protocol Length Info           13.0.00001         12.4.9.0.01.44         16.1.9.1.12.22         1177         1516 Continuation on non-HTP traffic           2.0.02161         10.1.9.0.01.44         10.1.9.1.12.22         119.9.9.0.01.44         101           2.0.02161         10.1.9.9.0.01.44         101         101         101           2.0.02161         101.9.9.0.01.44         101         101         101         101.9.9.01           2.0.02161         101.9.9.01.44         101.9.9.01         101.19.7.222         119.9.9.00.144         101           2.0.02161         101.9.9.01.144         101.9.7.22         119.9.9.00.144         101         101         101         101         101         101         101         101         101         101         101         101         101         101         101         101         101         101         101         101         101         101         101         101         101         101         101         101         101         101         101         101         101         101         101         101         101         101         101         101         101         101         101         101                                                                                                    |                                                                                                    |                                                                                                    | T Ex                                                                                                    | pression Cl                                                                                                    | lear Apply                                                                                                    |
|----------------------------------------------------------------------------------------------------|----------------------------------------------------------------------------------------------------|----------------------------------------------------------------------------------------------------|----------------------------------------------------------------------------------------------------|----------------------------------------------------------------------------------------------------|----------------------------------------------------------------------------------------------------|----------------------------------------------------------------------------------------------------|
| 1.5.500000       124.05.50,144       121.50,172.202       HTTP       1515 Spectra scheme and scheme and schem                                                                                                    | 1.5.00000       12.0.8.30,144       10.0.50,320,330       HTTP       10.0.0.0.0.0.0.0.0.0.0.0.0.0.0.0.0.0.0.                                                                                                    | Time                                                                                                    | Source                                                                                                    | Destination                                                                                                    | Protocol                                                                                                    | Length Info                                                                                                    |
| 2         0.22401         151.86.00.044         10.188.137.23         1117         1516 Continuistics or non-HTTP frattice           4         0.02401         151.85.137.23         118.85.00.144         10.188.137.23         1117         1516 Continuistics or non-HTTP frattice           4         0.025041         118.98.20.144         10.188.137.232         1118         1516 Continuistics or non-HTTP frattice           5         0.025640         151.85.137.232         118.81.37.232         1117         1516 Continuistics or non-HTTP frattice           6         0.055840         151.85.137.232         118.38.00.144         10.188.137.234         1118           6         0.055840         151.85.137.232         118.38.00.144         10.188.137.241         1116           6         0.055840         151.85.137.234         115.222         1117         1516 Continuistics or non-HTTP frattice           10         0.234075         118.36.104         10.188.137.234         1117         1516 Continuistics or non-HTTP frattice           10         0.234075         118.368.0144         10.188.137.234         1117         1516 Continuistics or non-HTTP frattice           10         0.234075         118.368.0144         10.88.137.234         1117         1516 Continuistics or non-HTTP frattice                                                                                                    | 2.0.21613       [11, 36, 10, 144       [0, 108, 172, 72]       [11] [11]         3.0.21613       [11, 36, 10, 144       [0, 108, 172, 72]       [11] [12] [23, 22]       [11] [12] [24, 22]         4.0.202041       [10, 98, 10, 144       [10, 188, 132, 232]       [11] [11] [25] [25, 10, 144       [10, 188, 132, 232]         4.0.202041       [13, 98, 20, 144       [10, 188, 132, 232]       [11] [11] [25] [25, 20, 144       [10] [26, 132, 232]         5.0.505860       [13, 18, 10, 146]       [16, 188, 132, 232]       [11] [11] [25] [26, 20, 144       [10] [26] [27] [26] [26] [26] [26] [26] [26] [26] [26                                                                                                    | 1.0.000000                                                                                                    | 18.98.30.144                                                                                                    | 10.188.187.282                                                                                                    | HINTE                                                                                                    | 1518 Continuation or non ATTP traffic                                                                                                    |
| 1         0.021041         10.85.137.222         118.98.20.144         0.01         0.642021 Microsofter no. MICP Endface           4         0.020141         10.85.137.232         MICP         1010 Continuation or non-MICP Frattic           5         0.050401         118.98.20.144         0.188.137.232         MICP         1010 Continuation or non-MICP Frattic           5         0.050401         18.85.137.232         118.98.20.144         TCP         56.4203 Miclo Microsofter on MICP Frattic           6         0.050401         18.98.137.232         118.98.20.144         TCP         56.4203 Miclo Miclo Microsofter on MICP Frattic           7         0.04091         18.98.137.232         118.98.20.144         TCP         56.4203 Miclo Miclo Microsofter on MICP Frattic           6         0.01491         18.98.137.232         118.98.137.232         118.98.137.232         118.98.137.232           10         0.240402         18.98.137.232         118.98.20.44         TCP         56.42024 Miclo Micro Microsofter One-MICP Frattic           10         0.240402         19.89.20.44         10.98.4202 Miclo Miclo Miclo Microsofter One-MICP Frattic           10         0.240404         10.188.137.232         111P         1516 Continuation or non-HITP Kindts2           13         0.245645         18.88.137.232                                                                                                    | 1       0.021041       10.18.177.222       116.95.02.144       101       Se 20202 > Hitle 142.01 Sec14 Ack-227 Win-153 Len-0         4       0.020041       118.05.00.144       10.180.177.232       HITE       150       Continuation or non-HITP traffic         5       0.055840       118.05.00.144       10.180.177.232       HITE       150       Continuation or non-HITP traffic         6       0.055840       118.05.00.144       10.188.177.232       HITE       151       Continuation or non-HITP traffic         7       0.04001       118.05.00.144       10.188.177.232       HITE       151       Continuation or non-HITP traffic         7       0.04001       118.05.00.144       10.186.177.232       HITE       151       Continuation or non-HITP traffic         7       0.04001       118.05.00.144       10.186.177.232       HITE       151       Continuation or non-HITP traffic         10       0.24002       118.05.00.144       10.186.177.232       HITE       151       Continuation or non-HITP traffic         11       0.24002       10.186.177.222       HITE       151       Continuation or non-HITP traffic         11       0.24002       10.187.177.222       HITE       151       Continuation or non-HITP traffic         12                                                                                                    | 2 0.021613                                                                                                    | 118.98.30.144                                                                                                    | 10.188.117.212                                                                                                    | HTTP                                                                                                    | 1516 Continuation or non-HTTP trattic                                                                                                    |
| 4 0.000621         118, 98, 20, 144         10, 182, 127, 222         HTTP         1516 Containation or non-HTP Frattic           5 0.000840         158, 183, 72, 72         116, 88, 137, 72         HTTP         1516 Containation or non-HTP Frattic           6 0.000840         158, 183, 72, 72         116, 88, 137, 72         116, 88, 137, 72         HTTP           7 0.000841         10, 188, 137, 72         116, 88, 137, 72         HTTP         1516 Containation or non-HTP Frattic           7 0.000841         10, 188, 137, 72         118, 98, 30, 144         10, 188, 137, 73         HTTP           8 0.115044         10, 188, 137, 73         118, 98, 30, 144         10, 188, 137, 73         HTTP           10 0.234629         118, 99, 30, 144         10, 188, 137, 73         HTTP         1516 Containation or non-HTP Frattic           10 0.234629         118, 99, 30, 144         10, 188, 137, 73         HTTP         1516 Containation or non-HTP Frattic           11 0.234600         198, 197, 722         118, 99, 30, 144         10P         56, 42063 × http: JKK, 156, 56         116, 106, 101 INF           11 0.234600         198, 197, 722         118, 197, 722         HTTP         1516 Containation or non-HTP Frattic           11 0.234604         198, 187, 723         HTTP         1516 Containation or non-HTP Frattic                                                                                                    | 4 0.020021       118.98.00.144       10.188.137.232       1117       1516 Continuation or non-HTP traffic         5 0.555640       10.186.137.232       118.98.00.144       10.188.137.232       1118.98.00.144       10.188.137.232         7 0.026047       118.98.00.144       10.186.137.232       118.98.00.144       1516 Continuation or non-HTP traffic         8 0.055640       10.186.137.232       118.98.00.144       10.75       514 Continuation or non-HTP traffic         8 0.115040       10.88.137.232       118.98.00.144       10.186.137.232       HTF       514 Continuation or non-HTP traffic         8 0.215042       118.98.00.144       10.186.137.232       HTF       514 Continuation or non-HTP traffic         10 0.226052       118.98.00.144       10.186.137.232       HTF       1516 Continuation or non-HTP traffic         10 0.226052       118.98.00.144       10.186.137.232       HTF       1516 Continuation or non-HTP traffic         11 0.226061       118.98.00.144       10.188.137.232       HTF       1516 Continuation or non-HTP traffic         11 0.226561       118.98.00.144       10.188.137.232       HTF       1516 Continuation or non-HTP traffic         12 0.226561       118.98.00.144       10.188.137.232       HTF       1516 Continuation or non-HTP traffic         13 0.225661                                                                                                    | 3 0.021641                                                                                                    | 10.188.137.232                                                                                                    | 118.98.30.144                                                                                                    | TCP.                                                                                                    | 56 42053 > http://ackj.Seg-1.ack-2921 Win-183 Len-0                                                                                                    |
| 10.0108/17       118.48.30.144       10.188.137.232       HTF       1116 Construction or non-HTF frattic         6 0.055840       10.188.137.232       118.48.30.144       TCP       56 42663 > http://dx1.TF frattic         7 0.074471       118.39.20.144       10.188.137.232       118.39.20.144       TCP       56 42663 > http://dx1.TF frattic         8 0.1156491       118.39.20.144       10.188.137.232       118.138.147.222       HTF       156 Construction or non-HTF trattic         8 0.115649       118.48.137.232       118.138.137.232       HTF       156 Construction or non-HTF trattic         10 0.234692       118.39.20.144       10.188.137.222       HTF       156 Construction or non-HTF trattic         10 0.234692       13.39.20.144       10.188.137.222       HTF       1516 Construction or non-HTF trattic         10 0.234692       13.39.20.144       10.188.137.222       HTF       1516 Construction or non-HTF trattic         10 0.234692       13.89.20.144       10.188.137.232       HTF       1516 Construction or non-HTF trattic         13 0.255456       118.38.20.144       10.188.137.232       HTF       1516 Construction or non-HTF trattic         13 0.255456       118.38.20.144       10.188.137.232       HTF       1516 Construction or non-HTF trattic         14 0.255456       118.38.2                                                                                                    | 10.010817       114.04.00.144       10.148.137.232       HTF       1191 Continuation or non-HTF trattic         6.025840       10.185.137.222       11.83.03.144       TCP       56/42581 + Nice [ACK] Sec1 Ack-S41 Num103 Len-0         7.0.04401       118.05.03.144       10.185.137.232       HTF       TS16 Continuation or non-HTF trattic         8.0.150440       118.05.03.144       10.185.137.232       HTF       TS16 Continuation or non-HTF trattic         8.0.150440       118.05.03.253       HTF.03.144       TCP       56/42561 + Nice [ACK] Sec1 Ack-S41 Nice183 Len-0         10.0.24662       118.05.03.253       HTF       TS16 Continuation or non-HTF trattic         10.0.24662       118.05.03.144       10.186.137.232       HTT       TS16 Continuation or non-HTF trattic         10.0.24662       10.185.137.221       HTT       TS16 Continuation or non-HTF trattic       10.100.144         10.224662       118.05.0144       10.183.137.232       HTT       TS16 Continuation or non-HTF trattic         10.224661       118.05.0144       10.183.137.232       HTT       TS16 Continuation or non-HTF trattic         10.224561       118.05.0144       10.183.137.232       HTT       TS16 Continuation or non-HTF trattic         10.224561       118.05.0144       10.183.137.232       HTT       TS16 Continuation                                                                                                    | 4 0.030621                                                                                                    | 118.98.30.144                                                                                                    | 10.188.197.292                                                                                                    | HILF                                                                                                    | 1516 Continuation or non HLIP traffic                                                                                                    |
| B 0.056840         10.188.107.222         116.38.107.222         116.38.107.222         116.38.107.222         116.38.107.222         116.08.107.222         116.08.107.222         116.08.107.222         116.08.107.222         116.08.107.222         116.08.107.222         116.08.107.222         116.08.107.222         116.08.107.222         116.08.107.222         116.08.107.222         116.08.107.222         116.08.107.222         116.08.107.222         116.08.107.222         116.08.107.222         116.08.107.222         116.08.107.222         116.08.107.222         116.08.107.222         116.08.107.222         116.08.107.222         116.08.107.222         116.08.107.222         116.08.107.222         116.08.107.222         116.08.107.222         116.08.107.222         116.07.107.107.107.107.107.107.107.107.107.                                                                                                    | 6 0.055840       15.85.107.202       115.85.107.44       TCP       54 (2633 > hills (263) Sev-1 Ak-584 Mar-183 Len-0         7 0.074894       134.05.01.44       10.185.137.202       HILP       Tote Continuation or non HIP Liffic         8 0.115044       134.05.01.44       10.185.137.202       HILP       Tote Continuation or non HIP Liffic         8 0.115044       134.05.137.202       HILP       Tote Continuation or non HIP Liffic       Tote Continuation or non HIP Liffic         10 0.224852       118.05.0.144       10.185.137.202       HITP       Tote Continuation or non-HIP Liffic         10 0.224852       118.05.0.144       10.185.137.202       HITP       Tote Continuation or non-HIP Liffic         10 0.2248545       118.05.0.144       10.186.137.202       HITP       Tote Continuation or non-HITP Liffic         10 0.2248545       118.05.0.144       10.186.137.202       HITP       Tote Continuation or non-HITP Liffic         10 0.225645       118.05.0.144       10.186.137.202       HTTP       Tote Continuation or non-HITP traffic         11 0.225645       118.05.0.144       10.186.137.202       HTTP       Tote Continuation or non-HITP traffic         12 0.225645       118.05.0.144       10.186.137.202       HTTP       Tote Continuation or non-HITP traffic         13 0.225645       10.055.0.144                                                                                                    | 5 0.059817                                                                                                    | 118.98.30.144                                                                                                    | 10.188.137.232                                                                                                    | HTTP                                                                                                    | 1516 Continuation or non-HTTP trattic                                                                                                    |
| # 0.024691       118, 98, 90, 144       10, 188, 187, 282       1114       1516 Containation or non-HTP biolfix         8 0.115049       10, 188, 187, 282       118, 98, 30, 144       107       56 (4063 > http (ACK) Style)       106 (188, 187, 282)         10 0.224602       118, 98, 30, 144       10, 188, 112, 202       HTTP       1516 [Containation or non-HTP traffic         10 0.224602       118, 98, 30, 144       10, 188, 112, 202       HTTP       1516 [Containation or non-HTP traffic         10 0.224602       118, 98, 30, 144       10, 188, 137, 232       HTTP       1516 [Containation or non-HTP traffic         10 0.224602       118, 98, 30, 144       10, 188, 137, 232       HTTP       1516 [Containation or non-HTP traffic         10 0.224602       118, 98, 30, 144       10, 188, 137, 232       HTTP       1516 [Containation or non-HTP traffic         10 0.224604       118, 98, 30, 144       10, 188, 137, 232       HTTP       1516 [Containation or non-HTP traffic         10 0.224604       118, 98, 30, 144       10, 198, 137, 232       HTTP       1516 [Containation or non-HTP traffic         11 0.224604       118, 98, 30, 144       109       56 (4260 > http: [ACK] Soci 1 Ack 1314 Min 188 Lon 0         14 0.2256/6       19, 185, 137, 232       118, 98, 137, 232       HTTP       1516 [Containatron 0 non-HTP traffic <tr< td=""><td>2 0.024691       118,98,20,144       10.188,137,222       HTTP       1316 Continuation or non-HTP EndTix         8 0.11304       10.188,137,232       118,98,30,144       10.188,137,212       HTTP       1516 Continuation or non-HTP traffic         10 0.224602       118,58,30,144       10.188,137,212       HTTP       1516 Continuation or non-HTP traffic         10 0.224602       118,58,30,144       10.188,137,212       HTTP       1516 Continuation or non-HTP traffic         10 0.224602       118,58,30,144       10.188,137,212       HTTP       1516 Continuation or non-HTP traffic         10 0.224602       118,58,30,144       10.188,137,232       HTTP       1516 Continuation or non-HTP traffic         10 0.224602       118,58,30,144       10.188,137,232       HTTP       1516 Continuation or non-HTP traffic         13 0.25556       118,58,20,144       10.188,137,232       HTTP       1516 Continuation or non-HTP traffic         14 0.25566       118,182,232       118,182,333,144       10*       56/4204&gt; http [ACK] See 1 Ack 13141 Win 188 Lem 0         rame 1: 1516 Myres on atric (12128 https:)       1156 Myres on atric (12128 https:)       1156 Myres on Atric (12128 https:)         inxx cooked coptime       Atric (18,00,30,144)       (118,00,30,144), 0058 (42063), 589; 11, 466; 1, 1800         traffic Continuation or non-HTP contaffic</td><td>6 0.059840</td><td>10.188.137.232</td><td>118.98.30.144</td><td>TCP</td><td>56 42060 × http: [ACK] Sec-1 Ack-5841 Win-183 Len-0</td></tr<> | 2 0.024691       118,98,20,144       10.188,137,222       HTTP       1316 Continuation or non-HTP EndTix         8 0.11304       10.188,137,232       118,98,30,144       10.188,137,212       HTTP       1516 Continuation or non-HTP traffic         10 0.224602       118,58,30,144       10.188,137,212       HTTP       1516 Continuation or non-HTP traffic         10 0.224602       118,58,30,144       10.188,137,212       HTTP       1516 Continuation or non-HTP traffic         10 0.224602       118,58,30,144       10.188,137,212       HTTP       1516 Continuation or non-HTP traffic         10 0.224602       118,58,30,144       10.188,137,232       HTTP       1516 Continuation or non-HTP traffic         10 0.224602       118,58,30,144       10.188,137,232       HTTP       1516 Continuation or non-HTP traffic         13 0.25556       118,58,20,144       10.188,137,232       HTTP       1516 Continuation or non-HTP traffic         14 0.25566       118,182,232       118,182,333,144       10*       56/4204> http [ACK] See 1 Ack 13141 Win 188 Lem 0         rame 1: 1516 Myres on atric (12128 https:)       1156 Myres on atric (12128 https:)       1156 Myres on Atric (12128 https:)         inxx cooked coptime       Atric (18,00,30,144)       (118,00,30,144), 0058 (42063), 589; 11, 466; 1, 1800         traffic Continuation or non-HTP contaffic                                                                                                    | 6 0.059840                                                                                                    | 10.188.137.232                                                                                                    | 118.98.30.144                                                                                                    | TCP                                                                                                    | 56 42060 × http: [ACK] Sec-1 Ack-5841 Win-183 Len-0                                                                                                    |
| B         B         B<         B         B         B                                                                                                    | B         L115040         ID: 82.137.252         ID: 82.137.252         ID: 82.137.252         ID: 82.137.252         ID: 82.137.252         ID: 82.137.252         ID: 82.137.252         ID: 151 [Continuation or non-ITT trattic           10         0.224625         153.57.252         ID: 87.137.252         ID: 177         151 [Continuation or non-ITT trattic           10         0.224625         153.57.252         ID: 177         151 [Continuation or non-ITT trattic           10         0.224625         153.57.252         ID: 177         151 [Continuation or non-ITT trattic           10         0.224625         153.57.252         ID: 177         151 [Continuation or non-ITT trattic           10         0.224625         113.58.30.364         10.188.137.232         IDTT         151 [Continuation or non-ITT trattic           13         0.224645         113.58.30.364         10.188.137.232         IDTT         151 [Continuation or non-ITT trattic           13         0.224645         113.58.37.252         IDTT         151 [Continuation or non-ITT trattic         151 [Continuation or non-ITT trattic           14         0.255645         19.18.197.232         IDTT         151 [Continuation or non-ITT trattic         151 [Continuation or non-ITT trattic           15         15.18.597.252         115.08.127.232         IDTT                                                                                                    | / 0.0/4691                                                                                                    | 118.98.30.144                                                                                                    | 10.188.187.282                                                                                                    | HILP                                                                                                    | 1516 Continuation or non HTTP traffic                                                                                                    |
| S.S.200755         118.06.00.144         10.188.172.202         NTTP         1516 Constantion or non-HTTP fraitier           10.0.234062         10.189.127.222         1111         1516 Constantion or non-HTTP fraitier           10.0.234062         10.189.127.222         1111         1516 Constantion or non-HTTP fraitier           10.0.234062         10.189.127.222         115.08.30.144         10P         564 2000 b http://dx10.10P tode/10P tode/                                                                                                    | 5.5.730755         114.56.70.144         10.184.137.212         HTTP         1516 Continuation on neurilITP frattic           10.5.24607         115.85.00.144         10.185.127.222         HTTP         1516 Continuation on neurilITP frattic           10.5.24607         151.85.137.232         HTTP         1516 Continuation on neurilITP frattic           10.5.24607         151.85.137.232         HTTP         1516 Continuation on neurilITP frattic           10.5.24607         151.86.30.144         10.188.137.232         HTTP         1516 Continuation on neurilITP frattic           10.5.24607         151.86.30.144         10.188.137.232         HTTP         1516 Continuation on neurilITP frattic           10.5.245607         151.86.30.144         10.188.137.232         HTTP         1516 Continuation on neurilITP frattic           10.5.245607         151.88.137.232         HTTP         1516 Continuation on neurilITP frattic           10.245607         151.88.137.232         HTTP         1516 Continuation on neurilITP frattic           110.245607         151.88.137.232         HTTP         1516 Continuation on neurilITP frattic           110.245607         151.88.137.232         HTTP         1516 Continuation on neurilITP frattic           110.245607         151.88.137.232         HTTP         1516 Continuation on neurilITP frattic                                                                                                    | 8 0.115049                                                                                                    | 10.188.137.232                                                                                                    | 118.98.30.144                                                                                                    | TCP                                                                                                    | 56 42063 > http://ACK1.Sogil.Ack17301 Wini183 Lonio                                                                                                    |
| 110         0.23462         111: 93, 20, 044         10.199, 202, 744         10.199, 202, 744           10         2.24661         19.38, 203, 144         10.199, 202, 744         109           10         2.24661         19.38, 203, 144         10.198, 137, 237         HTF         1516 Continuation or non-HTF traitic           10         2.245645         113, 58, 30, 144         10.188, 137, 237         HTF         1516 Continuation or non-HTF traitic           10         2.245645         103, 58, 30, 144         10, 188, 137, 232         HTF         1516 Continuation or non-HTF traitic           10         2.245645         103, 58, 30, 144         10, 188, 137, 232         HTF         1516 Continuation or non-HTF traitic           10         2.245645         103, 58, 30, 144         10, 188, 137, 232         HTF         1516 Continuation or non-HTF traitic           10         2.245645         103, 58, 30, 144         10, 189, 137, 232         HTF         1516 Continuation or non-HTF traitic           110         2.245645         103, 58, 30, 144         10, 189, 127, 232         HTF         1516 Continuation or non-HTF traitic           120         10, 189, 137, 232         HTF         1516 Continuation or non-HTF traitic         100           Traine         11, 18, 187, 232         118, 192, 232 </td <td>10         0.23862         11.8.98.00.164         10:18.137.222         1117         1316 (continuation or non-IIII) traffic           11         0.23662         10.98.137.222         110.7         514 (continuation or non-IIII) traffic           12         0.24667         18.8.80.146         10.188.137.232         1117         514 (continuation or non-IIII) traffic           13         0.25665         118.58.00.146         10.188.137.232         1117         1516 (continuation or non-IIII) traffic           13         0.256655         118.58.00.146         10.188.137.232         1117         1516 (continuation or non-IIII) traffic           14         0.256655         118.58.00.144         10.198.137.232         1117         1516 (continuation or non-IIII) traffic           14         0.256656         118.58.127.222         118.58.00.144         107         1516 (continuation or non-IIII) traffic           14         0.256666         trans.11.516         formation or non-IIIII traffic         111.08.127           15         15.05.07.144         107         1516 (continuation or non-IIIII) traffic         111.01           15         15.05.07.144         107         1518 (continuation or non-IIIIII) traffic         111.01           15         15.05.07.144         107         10.188.137.232</td> <td>9.0.230755</td> <td>118.98.30.144</td> <td>10.188.117.212</td> <td>HTTP</td> <td>1516 Continuation or non-HTTP trattic</td>                                                                                | 10         0.23862         11.8.98.00.164         10:18.137.222         1117         1316 (continuation or non-IIII) traffic           11         0.23662         10.98.137.222         110.7         514 (continuation or non-IIII) traffic           12         0.24667         18.8.80.146         10.188.137.232         1117         514 (continuation or non-IIII) traffic           13         0.25665         118.58.00.146         10.188.137.232         1117         1516 (continuation or non-IIII) traffic           13         0.256655         118.58.00.146         10.188.137.232         1117         1516 (continuation or non-IIII) traffic           14         0.256655         118.58.00.144         10.198.137.232         1117         1516 (continuation or non-IIII) traffic           14         0.256656         118.58.127.222         118.58.00.144         107         1516 (continuation or non-IIII) traffic           14         0.256666         trans.11.516         formation or non-IIIII traffic         111.08.127           15         15.05.07.144         107         1516 (continuation or non-IIIII) traffic         111.01           15         15.05.07.144         107         1518 (continuation or non-IIIIII) traffic         111.01           15         15.05.07.144         107         10.188.137.232                                                                                                    | 9.0.230755                                                                                                    | 118.98.30.144                                                                                                    | 10.188.117.212                                                                                                    | HTTP                                                                                                    | 1516 Continuation or non-HTTP trattic                                                                                                    |
| 11 0.224690         19.85.127.222         118.98.127.223         118.98.127.223         119.98.127.223         111.98.127.223         111.98.127.223         111.98.127.223         111.98.127.223         111.98.127.223         111.98.127.223         111.98.127.223         111.98.127.223         111.98.127.223         111.98.127.223         111.98.127.223         111.98.127.223         111.98.127.223         111.98.127.223         111.98.127.223         111.98.127.223         111.98.127.223         111.98.127.223         111.98.127.223         111.98.127.223         111.98.127.223         111.98.127.223         111.98.127.223         111.98.127.223         111.98.127.223         111.98.127.223         111.98.127.223         111.98.127.223         111.98.127.223         111.98.127.223         111.98.127.223         111.98.127.223         111.98.127.223         111.98.127.223         111.98.127.223         111.98.127.223         111.98.127.223         111.98.127.223         111.98.127.223         111.98.127.223         111.98.127.223         111.98.127.223         111.98.127.223         111.98.127.223         111.98.127.223         111.98.127.223         111.98.127.223         111.98.127.223         111.98.127.223         111.98.127.223         111.98.127.223         111.98.127.223         111.98.127.223         111.98.127.223         111.98.127.223         111.98.127.223         111.98.127.223         111.98.127.223         111.98.127.                                                                                                    | 11 0.224600         10.18.187.222         116.08.05.144         102         54.42602 + http://doi.sci//doi.sci//doi | 10 0.234652                                                                                                    | 118.95.30.144                                                                                                    | 10.198.137.232                                                                                                    | HILE                                                                                                    | 1516 Continuation or non-HTHP traffic                                                                                                    |
| 17.0.2         10.68.30.14/         10.188.107.202         HTTP         116/Gontinuation or non-HTTP traitie           13.0.25645         118.58.20.14/         10.188.107.202         HTTP         1516/Gontinuation or non-HTTP traitie           14.0.25646         10.185.12.222         115.05.20.14/         HTTP         1516/Gontinuation or non-HTTP traitie           14.0.25646         10.185.12.222         115.05.20.14/         HTTP         516/Gontinuation or non-HTTP traitie           14.0.25646         10.185.12.222         115.05.20.14/         HTTP         56/4208.2         Nume           1516/Styles on stre (12128 htts), 1516/bytes captured (12128 htts)         Intra confect capture         Intra confect capture           Intra confect capture         10.188.12/.222 (10.188.12/.222 (10.188.12/.222)         Tassistan Cantrol Protocol         Stre Part: 47063 (42063), Seg: 1, Ack: 1, Len: 14/20           Marcelex Transmission         Stre Part: http://doi.001         Stre Part: 47063 (42063), Seg: 1, Ack: 1, Len: 14/20                                                                                                    | 12         0.23/067         116.48,30.144         10.188.172.222         HTTP         116 Construction for non-HTTP fracting           13         0.23667         116.48,30.144         0.188.172.222         HTTP         156 Construction or non-HTTP fracting           14         0.22667         19.185.127.222         115.96.30.144         LTTP         156 Construction or non-HTTP fracting           14         0.22667         19.185.127.222         115.96.30.144         LTP         56 A2052 > http (ACK) See 1 Ack 1514 HEn 188 Lem 0           14         0.22667         19.185.127.222         115.96.30.144         LTP         56 A2052 > http (ACK) See 1 Ack 1514 HEn 188 Lem 0           13         0.25667         1516.074         10.198.127.222         10.198.127.222         10.198.127.222           14         0.22667         10.000         144.144         10.198.127.222         10.198.127.222           15         0.000         144.144         10.198.127.222         10.198.127.222         10.198.127.222           16         0.000         146.198.108.20         0.146.198.107.222         10.198.127.222         10.198.127.222           17         16         0.000.146.198.107.20         0.146.197.127.222         10.198.127.222         10.198.127.222           17         16         0.0                                                                                                    | 11 0.234690                                                                                                    | 10.188.137.232                                                                                                    | 118.98.30.144                                                                                                    | 1 CP                                                                                                    | 56 42063 > http://ACK/ Sec-1 Ack-10221 Win-188 Len-0                                                                                                    |
| 13 0.2256/6         118.58.30.144         10.188.137.232         ITTP         1516 Containvaluon or non-ITTP traific           14 0.2256/6         10.158.127.222         115.02.30.144         10*         Sel42003 > Intic (REK) See 1. Ack 13141 Van 188 Lem 0           14 0.2256/6         10.158.127.222         115.02.30.144         10*         Sel42003 > Intic (REK) See 1. Ack 13141 Van 188 Lem 0           1516 bytes on stre (10128 bits)         1516 bytes captured (12128 bits)         Sel2003 > Intic (REK) See 1. Ack 13141 Van 188 Lem 0           10.00000 control Precool Version 4, Sec 118.08.20.144 (118.08.20.144), Dec 10.188.157.222 (10.188.157.222)         Sel201 Version 4, Sec 118.08.20.144 (118.08.20.144), Dec 10.188.157.222 (10.188.157.222)           10 anteriot Precool Version 4, Sec 118.08.20.144 (10.08.20.144), Dec 10.188.157.232 (10.188.157.232)         Sel201 Version 4, Sec 118.08.20.144 (10.08.20.144)           10 percent Transition Control Protocol, Sec Fort: http (RD), Dst Port: 42063 (42063), Seq: 1, Ack: 1, Lee: 1400         Sel201 Version 4, Sec 10.00                                                                                                    | 110.2245645         113.89.30.144         10.189.17.202         ITTP         1516 Continuetion or non-ITTP traffic           140.2245045         10.185.137.232         115.08.30.724         1CP         56 42651 > http://dxt.sci.sci.sci.sci.sci.sci.sci.sci.sci.sci                                                                                                    | 12 0.241667                                                                                                    | 118.98.30.144                                                                                                    | 10.188.137.232                                                                                                    | HTTP                                                                                                    | 1516 Continuation or non-HTTP trattic                                                                                                    |
| 14 0.250/0         19.185.15/.252         115.05.30.144         10P         56 42050 > http://dock         50 42050 > http://dock         14.0         150 for the start of the start of the sta                                                                                                    | 14 0.2200/0         10.185.15/.222         115.05.30.744         10/         56 42002 Fhcto (Ack 13141 Win 185 Lon 0           Trame 1: 1516 Ayres on atre (12128 htts), 1516 bytes captures (12128 htts),<br>inc. cooke capture         56 42002 Finite (Ack 13141 Win 185 Lon 0           inc. cooke capture         control Forthoreol, Sore Fact (110,00,20,144 (118,00,146), Dot: 10.198.157.252 (10.198.157.252)           incentione Forthoreol, Sore Fact: http (83), Det Fact: 42063 (42063), Seq: 1, Ack: 1, Len: 1460           hypertext Transfer Protocol                                                                                                    |                                                                                                    |                                                                                                    | 40 100 400 000                                                                                                    | UTTR                                                                                                    | 1516 Continued inc. or more HTP trailing                                                                                                    |
| Frame 1: 1516 byres on wire (12128 bits), 1516 bytes captures (12128 bits)<br>Linux cooked capture<br>Internet Precocal Version 4, Src: 118/08/20/144 (118/08/20/144), Dot: 10/188/197/222 (10/188/187/223)<br>Fransmission Control Protocol, Src Part: bits (80), Dst Port: 42063 (42063), Seq: 1, Ack: 1, Leo: 1460<br>hypertext Transler Protocol                                                                                                    | rame I: 1516 byres on wire (12128 bits), 1516 bytes captured (12128 bits)<br>Linux cooked capture<br>Linternet Precocal Varision 4, Src: 118.08.20.144 (118.08.20.144), Det: 10.188.137.222 [10.188.137.222]<br>Transmission Canrol Protocol, Src Port: bitb (80), Det Port: 42008 (42063), Seg: 1, Ack: 1, Leo: 1400<br>Byrelest Transfer Protocol                                                                                                    | 13 0.245645                                                                                                    | 118.98.30.144                                                                                                    | 10,100,137,232                                                                                                    |                                                                                                    | The first sector with the second sector for the second sector second second s |
| lypertext Transfer Protocol                                                                                                    | Npertent Transfer Protocol                                                                                                    | 13 0.245645<br>14 0.245676                                                                                                    | 118.58.30.144<br>10.185.137.232                                                                                                    | 118.98.30.144                                                                                                    | 1CP                                                                                                    | 56 42053 > hits [ACK] See 1 Ack 13141 Win 188 Lem 0                                                                                                    |
|                                                                                                    |                                                                                                    | 13 0.245645<br>14 0.245676<br>Tame 1: 1516 by:<br>imux cooked capt<br>ntornet Protocol<br>ransmission Cont                                                                                                    | 118.58.30.144<br>10.188.137.232<br>tes on aire (12128 b<br>ture<br>1 Version 4, Src: 11<br>trol Protocol, Src P                                                                      | 10,100,137,232<br>118,98,30,144<br>115), 1516 bytes captu<br>8,02,30,144 (118,02,30<br>ort: http (80), Dst Po                                                                                                    | ICP<br>(12128 )<br>(144), Dst:<br>(rt: 42063 (4                                                                                                    | 56 (42262 × hr.Lu (AKK) Stor 1 ALK 12141 Win 188 Lem D<br>htts)<br>10.188 (197.222 (10.188.187.222)<br>20263), Sag: 1, Ark: 1, Len: 1400                                                                                                    |
|                                                                                                    |                                                                                                    | 13 0.245645<br>14 0.245676<br>inax cooked cap<br>internet Protocol<br>insmission Con<br>ippercext Transfe                                                                                                    | 118.98.30.144<br>10.188.157.252<br>tes on wire (12128 b<br>ure<br>L version 4, Src: 11<br>trol Protocol, Src P<br>er Protocol                                                        | 10, 80, 137,222<br>115,86,80,144<br>1853), 1516 hytes capfu<br>8,08,20,144 (118,08,20<br>nort: http (80), Det Po                                                                                                    | ICP<br>(12128 )<br>(144), Data<br>(rt. 42068 ()                                                                                                    | 56 42053 > h∟bu (ACR) See 1 Ack 13141 Min 188 Lem 0<br>ntfk)<br>10.159.157.222 (10.199.157.252)<br>42063), Seg: 1, Ack: 1, Len: 1460                                                                                                    |
|                                                                                                    |                                                                                                    | 13 0.245645<br>14 0.225676<br>Trame 1: 1515 by<br>inux cooked capt<br>maternet Protocol<br>Transmission Cont<br>Transmission Cont<br>Transmission Cont                                                                                                    | 118,88,30,144<br>10,185,187,282<br>res on arre (10128 h<br>une<br>Laren arre (10128 h<br>une<br>Laren arrona, Sec 11<br>rol Protocol, Sec P<br>er Protocol                           | 10, 08, 02, 24<br>118, 08, 02, 144<br>118, 08, 09, 144<br>118, 1, 1516 hytes captu<br>8, 09, 20, 144 (118, 09, 20<br>8, 09, 20, 144 (118, 09, 20<br>8, 09, 20, 144 (118, 09, 20<br>8, 09, 20, 144 (118, 09, 20<br>8, 00, 20, 144 (118, 09, 20<br>8, 00, 20<br>8, 00, 00, 00, 00<br>8, 00, 00, 00, 00, 00, 00, 00, 00, 00, 0 | ICP<br>(12128 )<br>(144), Ost:<br>(T: 42063 (*                                                                                                    | 56 42053 > h∟ts (ACR) See 1 Ack 13141 Win 183 Lem 0<br>htfk)<br>10.188.197.222 [10.188.187.292]<br>125633, Seq: 1, Ack: 1, Len: 1460                                                                                                    |
| uc oc co sz oc cu oc co se co us co us co                                                                                                    |                                                                                                    | 13 0.245615<br>14 0.225676<br>Trane 1: 1516 kg<br>intex cooked capp<br>intex cooked capp<br>intex cooked capp<br>internet for the second<br>rangement of the second<br>rangement of the second<br>rangeme | 118,88,30,144<br>10,185,137,252<br>res on arre (13128 h<br>ture<br>L version 4, Src: 11<br>rol Protocol, Src P<br>er Protocol                                                        | 10, 08, 05, 14<br>11, 08, 05, 144<br>stc), 1516 hytes captu<br>9, 09, 20, 144 (119, 09, 20<br>ort: http (80), Det Po<br>ort: http (80), Det Po                                                                                                    | 129<br>(12128 )<br>(12128 ) | se 42053 > http://doi.j.sec.1.Ack.jstef Min 183 Lem D<br>http://doi.org/197.222 [10.188.137.222]<br>22033], Seq: 1, Ack: 1, Len: 1400                                                                                                    |
| 100 00 00 02 00 00 00 00 00 00 00 00 00 0                                                                                                    | uc oc co b2 oc pu oc co pe co uc co oc co co co co co co                                                                                                    | 13 0.245645<br>14 0.245645<br>17 0.245646<br>17 0.245646<br>17 0.0000<br>17 0.00000<br>17 0.00000<br>17 0.00000<br>17 0.00000<br>17 0.00000<br>17 0.00000<br>17 0.00000<br>17 0.00000<br>17 0.00000<br>17 0.00000<br>17 0.00000<br>17 0.00000<br>17 0.00000000000000000000000000000000000                                                                                                    | 116,98,30,144<br>10,188,137,252<br>resign are (11128 b<br>une Liversion 4, Sric: 11<br>real Protocol , Sric P<br>er Protocol<br>50,055,00,06,00,00,00,00<br>bh (01,40,00, Th 0.5,57) | 10, 08, 09, 12, 222<br>11, 08, 09, 144<br>stc), 1616 bytes captu<br>8,00, 20, 144 (118, 00, 20<br>ort: http:(80), Det Po<br>0, 00, 00, 00, 00, 00, 00,<br>1, 03, 26, 65, 16, 90, F.                                                                                                    | ICP<br>red (12128 )<br>.144), Dot:<br>rr: 42063 (-<br>                                                                                                    | se azoba > hr.bu (Azik) see 1 Azik 12141 Min 152 Lun 0<br>httk)<br>10.198.157.222 (10.108.137.222)<br>42061), Seg: 1, Ack: 1, Lea: 1860                                                                                                    |

Gambar 4.7 Capture Proses Streamin Video Percobaan Menggunakan Managemen

Bandwidth

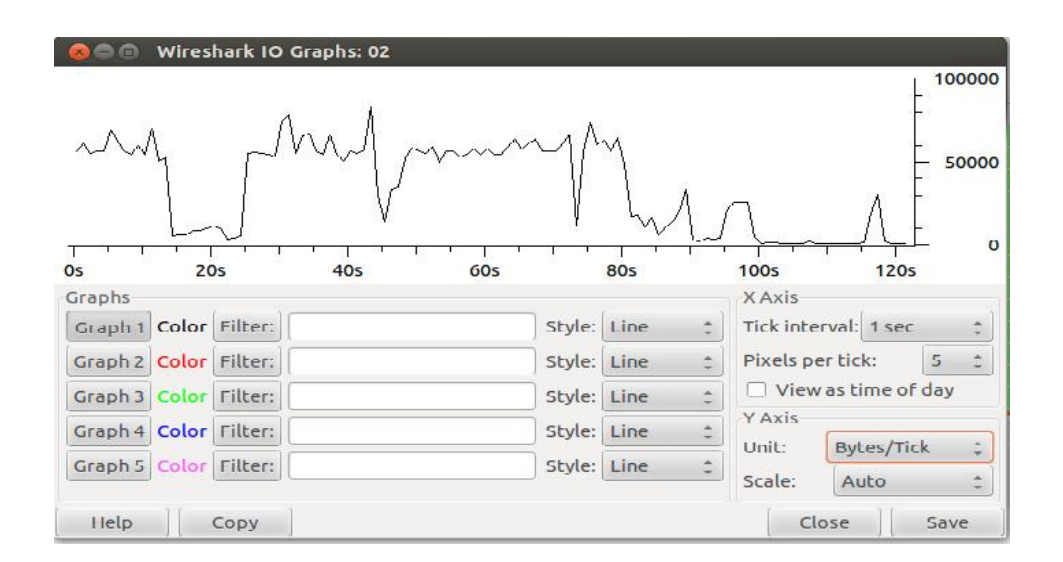

Gambar 4.8 Grafik Proses Streaming Video Percobaan Menggunakan Managemen Bandwidth

## 4.4 Hasil Pengujian Download

Dari *capture* data yang telah dilakukan pada wireshark maka didapatkan *loss packet* dengan cara perhitungan sebagai berikut :

## *Loss packet* = (<u>Paket data yang dikirim – Paket data yang diterima</u>) x 100 % Paket data yang dikirim

| No | Tipe Percobaan  |      | Rata- |       |      |      |       |
|----|-----------------|------|-------|-------|------|------|-------|
|    |                 | 1    | 2     | 3     | 4    | 5    | rata  |
| 1  | Aplikasi        | 2,98 | 8,03  | 4,76  | 2,11 | 4,03 | 4,382 |
| 2  | Streaming Video | 21,3 | 35,5  | 24,15 | 20,4 | 21,1 | 24,49 |

## 4.1 Tabel Hasil Percobaan Download Tanpa Managemen *Bandwidth*

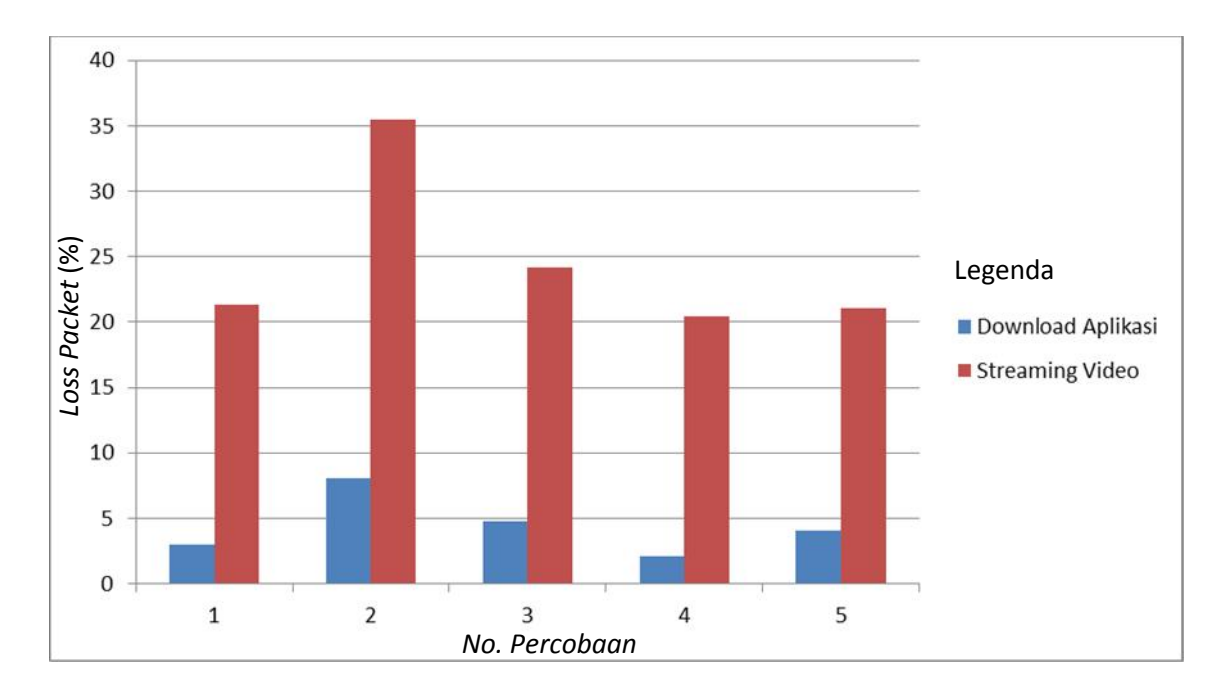

Gambar 4.9 Grafik Percobaan Terhadap % Loss Packet Tanpa Managemen Bandwidth

## 4.2 Tabel Hasil Percobaan Download Menggunakan Managemen *Bandwidth*

| No | Tipe Percobaan  |       | Rata- |       |       |       |        |
|----|-----------------|-------|-------|-------|-------|-------|--------|
|    |                 | 1     | 2     | 3     | 4     | 5     | rata   |
| 1  | Aplikasi        | 0,02  | 0     | 0,04  | 0     | 0,16  | 0,044  |
| 2  | Streaming Video | 20,27 | 20,22 | 31,19 | 20,69 | 20,07 | 22,488 |

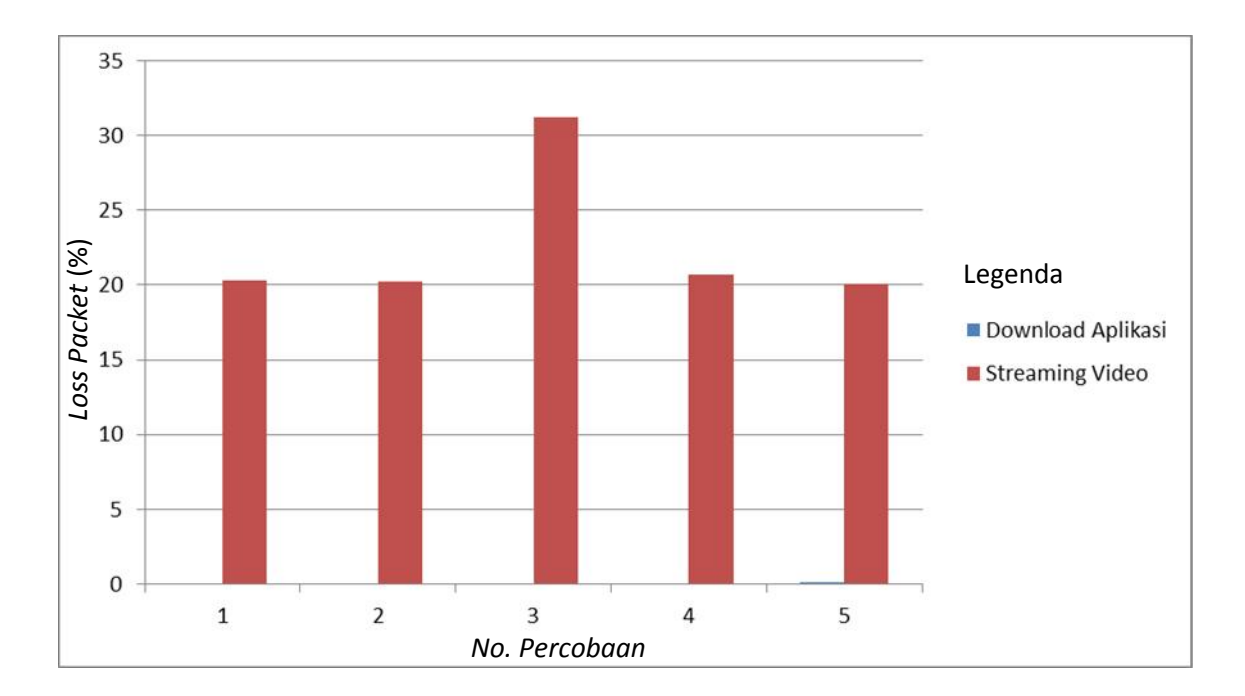

Gambar 4.10 Grafik Percobaan Terhadap % *Loss Packet* Menggunakan Managemen *Bandwidth* 

## 4.5 Analisis Hasil

Berdasarkan hasil yang diperoleh dari percobaan yang telah dilakukan maka diketahui nilai rata-rata *loss packet* sebelum melakukan managemen *bandwidth* pada proses download aplikasi 4,382% dan pada streaming video 24,49%. Dilihat dari tabel *loss packet* nilai pada proses download aplikasi dan streaming video termasuk kategori jelek. Sedangkan setelah melakukan managemen *bandwidth* diperoleh nilai rata-rata pada proses download aplikasi 0,044% dan pada streaming video 22,488%. Pada tabel *loss packet* nilai pada proses download aplikasi termasuk kategori sangat bagus sedangkan pada streaming video terjadi pengurangan nilai *loss packet* tetapi masih termasuk kategori jelek. Adanya penurunan nilai *loss packet* dari penelitian ini menunjukkan bahwa dengan memanagemen *bandwidth* pada suatu jaringan dapat meminimalisir adanya *loss packet*.

### BAB V

## **KESIMPULAN DAN SARAN**

Kesimpulan dan saran yang dapat diambil dari tugas akhir yang berjudul "Analisis Loss Packet pada Proses Download di Wide Area Network menggunakan Wireshark" antara lain :

## 5.1 Kesimpulan

Berdasarkan parameter *loss packet* dari proses download yang dilakukan, diketahui nilai persentasi *loss packet* tanpa managemen *bandwidth* rata-rata yang diperoleh dari percobaan download aplikasi yaitu 4,328%, dan streaming video yaitu 24,49%, sedangakan pada percobaan menggunakan managemen *bandwidth* rata-rata yang diperoleh dari percobaan download aplikasi yaitu 0,044%, dan dari streaming yaitu 22,488%. Hal ini menunjukkan bahwa managemen *bandwidth* dapat meminimalisir jumlah *loss packet* sekaligus memaksimalkan kinerja suatu jaringan.

## 5.2 Saran

Penelitian ini berkelanjutan, dengan modal dasar ini yang perlu terus dikembangkan antara lain, menentukan konfigurasi yang tepat dengan metode yang berbeda, menganalisa dengan aplikasi yang berbeda dan melakukan beberapa perhitungan terhadap paket data yang melalui sebuah jaringan, sehingga terdapat perbandingan hasil dari penelitian yang dilakukan.

## **DAFTAR PUSTAKA**

- Handriyanto, Dwi Febrian, 2009. "Kajian Penggunaan Mikrotik Router OS Sebagai Router Pada Jaringan Komputer". Universitas Sriwijaya. Palembang.
- Taufiq, Muhammad. 2010. "CCNA Handbook Introduction to Networking. Version 2.0". Regional Academy Cisco Networking Pasundan. Bandung.
- Rafiudin, Rahmat. 2006. "Membangun Firewall dan Traffic Filtering Berbasis Cisco". Andi Offset. Yogyakarta.
- Sofana, Iwan. 2010. "Cisco CCNA dan Jaringan Komputer". Informatika Bandung. Bandung.
- Sofana, Iwan. 2008. "Membangun Jaringan Komputer untuk Pengguna Windows dan Linux". Informatika Bandung. Bandung.
- Tanenbaum, 2003. "Computer Network". Fifth Edition. Vrije Universiteit Amsterdam, The Netherlands. <u>http://eng.uok.ac.ir/mfathi/Courses/Computer%20Networks/</u> <u>Tanen/Computer%20Networks%20-%20A%20Tanenbaum%20-%205th%20</u> <u>edition.pdf</u>. (Diakses : 13 juni 2013)
- Forouzan, Behrouz A, 2003. "Data Communications and Networking". Fourth Edition. DeAnza College. <u>http://iit.qau.edu.pk/books/Data%20Communications%20and</u> <u>%20Networking%20By%20Behrouz%20A.Forouzan.pdf</u>. (Diakses : 12 Juni 2013)
- Haryadi, Sigit, dkk. "Pengukuran Kinerja Layanan EDGE oleh Pelanggan". Institut Teknologi Bandung. Bandung. <u>http://telecom.ee.itb.ac.id/~sigit/Pengukuran\_kinerja\_EDGE\_oleh\_pelanggan\_S</u> <u>H.pdf</u>. (Diakses : 12 Juni 2013)

http://lecturer.eepis-its.edu/~zenhadi/kuliah/Jarkom1/Prakt % 20 Modul%2014%20\_ analisa%20QoS.pdf. (Diakses : 13 Juni 2013)

http://lecturer.eepis-its.edu/~zenhadi/kuliah/Jarkom2/Prakt9%20Pengukuran%20QoS %20Streaming%20Server.pdf. (Diakses : 28 September 2012)

Kurniawan, Agus. 2012. "Networking Forensics Panduan Analisis dan Investigasi Paket Data Jaringan Menggunakan Wireshark". Andi Offset. Yogyakarta.